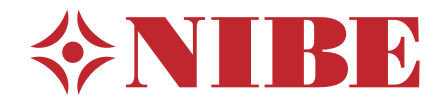

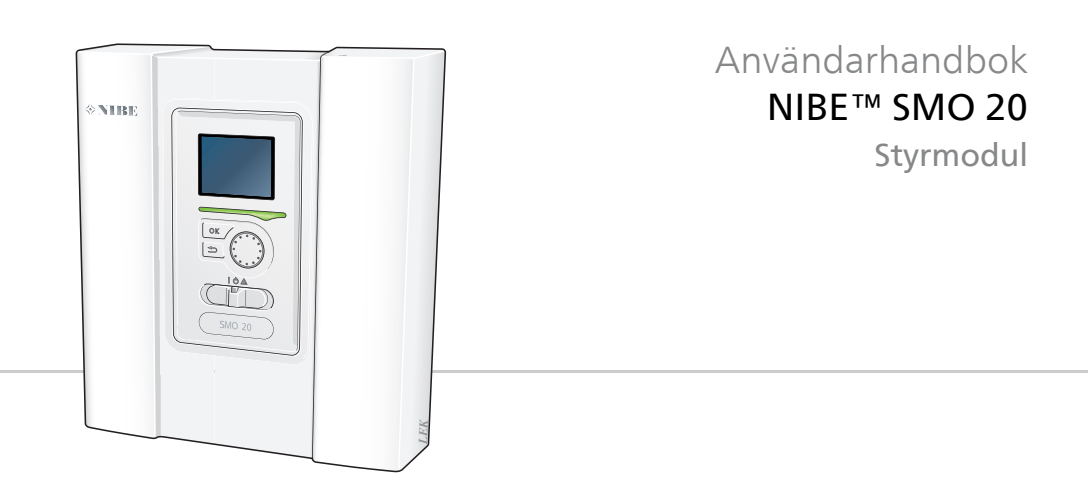

UHB SE 1624-5 231578

# Snabbguide

# Navigering

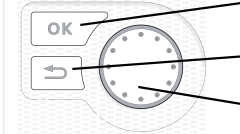

- Ok-knapp (bekräfta/välja)

· Bakåt-knapp (backa/ångra/avsluta)

Manöverratt (flytta/öka/minska)

En detaljerad förklaring av knapparnas funktioner finns på sida 11.

Hur du bläddrar bland menyer och gör olika inställningar finns beskrivet på sida 16.

# Ställa in inomhusklimatet

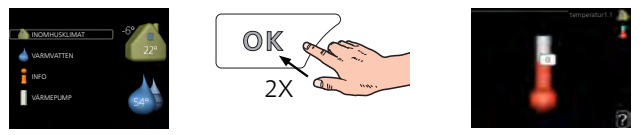

Du kommer till läget för inställning av inomhustemperaturen genom att, när du står i grundläget i huvudmenyn, trycka två gånger på OKknappen. Läs mer om hur inställningen går till på sida 24.

# Öka varmvattenmängden

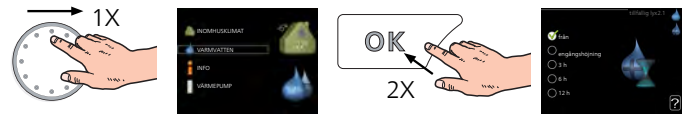

För att tillfälligt öka mängden varmvatten (om varmvattenberedare är installerad till din SMO 20), vrider du först på manöverratten för att markera meny 2 (vattendroppen) och trycker sedan två gånger på OKknappen. Läs mer om hur inställningen går till på sida 40.

# Vid komfortstörning

Om du råkar ut för en komfortstörning av något slag finns det några åtgärder du själv kan utföra innan du behöver kontakta din installatör. Se sida 64 för instruktioner.

# Innehållsförteckning

| 1  | Viktig information              |   |
|----|---------------------------------|---|
|    | Anläggningsdata                 |   |
|    | Säkerhetsinformation            |   |
|    | Serienummer                     |   |
|    | Landsspecifik information       |   |
|    | Kontaktinformation              |   |
|    | SMO 20 – Ett bra val            | 1 |
| 2  | Styrmodulen – husets hjärta     | 1 |
|    | Styrmodulens funktion           | 1 |
|    | Kontakt med SMO 20              | 1 |
|    | Skötsel av SMO 20               | 2 |
| 3  | SMO 20 <b>– till din tjänst</b> | 2 |
|    | Ställa in inomhusklimatet       | 2 |
|    | Ställa in varmvattenkapaciteten | 4 |
|    | Få information                  | 4 |
|    | Anpassa värmepumpen             | 4 |
| 4  | Komfortstörning                 | 6 |
|    | Hantera larm                    | 6 |
|    | Felsökning                      | 6 |
|    | Endast tillsats                 | 6 |
| 5  | Tekniska uppgifter              | 6 |
| 6  | Ordlista                        | 6 |
| In | dex                             | 7 |
| In | dex                             |   |

# **1** Viktig information

# Anläggningsdata

| Produkt                             | SMO 20 |
|-------------------------------------|--------|
| Serienummer                         |        |
| Installationsdatum                  |        |
| Installatör                         |        |
|                                     |        |
| Typ av dockning                     |        |
| Ackumulator/varmvattenbere-<br>dare |        |
| Värmepump/effektstorlek             |        |
| Tillsatstyp/effekt                  |        |

| Nr   | Benämning                             | Fabr.<br>inst. | Inställt |
|------|---------------------------------------|----------------|----------|
| 19.1 | värmekurva (förskjutning/kurvlutning) | 0/9            |          |

#### Serienummer ska alltid anges

Härmed intygas att installationen är gjord enligt anvisningar i installatörshandbok från NIBE samt enligt gällande regler.

Datum \_\_\_\_\_ Sign

# Säkerhetsinformation

Apparaten får användas av barn över 8 år och av personer med fysisk, sensorisk eller mental funktionsnedsättning samt av personer som saknar erfarenhet eller kunskap under förutsättning att de får handledning eller instruktioner om hur man använder apparaten på ett säkert sätt och informeras så att de förstår eventuella risker. Barn får inte leka med apparaten. Låt inte barn rengöra eller underhålla apparaten utan handledning.

Med förbehåll för konstruktionsändringar.

©NIBE 2016.

#### OBS!

SMO 20 ska installeras via allpolig brytare med minst 3 mm brytaravstånd.

#### OBS!

Om matningskabeln är skadad får den endast ersättas av NIBE, dess serviceombud eller liknande behörig personal för att undvika eventuell fara och skada.

# Symboler

#### OBS!

Denna symbol betyder fara för maskin eller människa.

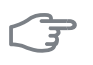

Ĭ

#### TÄNK PÅ!

Vid denna symbol finns viktig information om vad du ska tänka på när du sköter din anläggning.

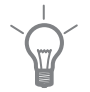

#### TIPS!

Vid denna symbol finns tips om hur du kan underlätta handhavandet av produkten.

# Märkning

SMO 20 är CE-märkt och uppfyller IP21.

CE-märkningen innebär att NIBE visar en försäkran att produkten uppfyller alla bestämmelser som ställs på den utifrån relevanta EU-direktiv. CEmärket är obligatoriskt för de flesta produkter som säljs inom EU, oavsett var de är tillverkade.

IP21 innebär att produkten är säker för att föremål med en diameter större än eller lika med 12,5 mm inte kan tränga in och orsaka skada samt att produkten har skydd mot lodrätt fallande vattendroppar.

# Serienummer

Serienumret hittar du på ovansidan av locket till styrmodulen och i infomenyn (meny 3.1).

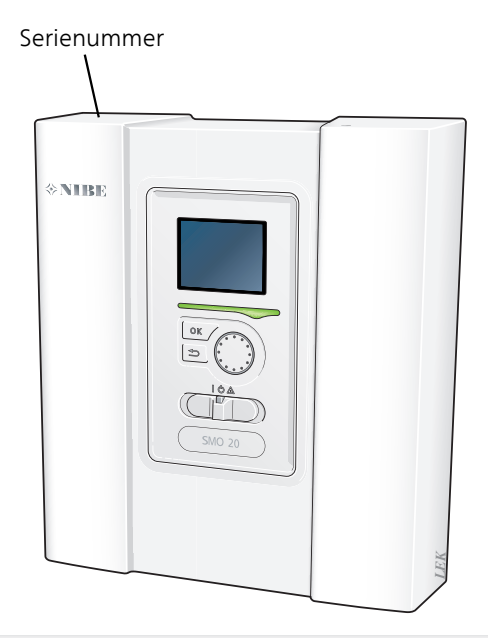

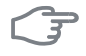

6

#### TÄNK PÅ!

Uppge alltid produktens serienummer när du gör en felanmälan.

# Landsspecifik information

# Sverige

### Garanti- och försäkringsinformation

Mellan dig som privatperson och företaget du köpt SMO 20 av gäller konsumentlagarna. För fullständiga villkor se www.konsumentverket.se. Mellan Nibe och det företag som sålt produkten gäller AA VVS. I enlighet med denna lämnar Nibe tre års produktgaranti till företaget som sålt produkten. Produktgarantin ersätter inte höjd energiförbrukning eller skada som uppkommit p.g.a. yttre omständigheter som t.ex. felaktig installation, låg vattenkvalité eller elektriska spänningsvariationer.

Det är du som ägare som har huvudansvaret för anläggningen. För att du ska kunna känna dig trygg med att produkten fungerar som det är tänkt är det en bra idé att regelbundet läsa av bostadens energimätare. Om du misstänker att produkten på något sätt inte fungerar som den ska anmäler du detta omgående till den du köpte produkten av.

# Kontaktinformation

AT KNV Energietechnik GmbH, Gahberggasse 11, 4861 Schörfling

Tel: +43 (0)7662 8963-0 Fax: +43 (0)7662 8963-44 E-mail: mail@knv.at www.knv.at

CH NIBE Wärmetechnik c/o ait Schweiz AG, Industriepark, CH-6246 Altishofen

Tel: (52) 647 00 30 Fax: (52) 647 00 31 E-mail: info@nibe.ch www.nibe.ch

CZ Druzstevni zavody Drazice s.r.o, Drazice 69, CZ - 294 71 Benatky nad Jizerou

Tel: +420 326 373 801 Fax: +420 326 373 803 E-mail: nibe@nibe.cz

DE NIBE Systemtechnik GmbH, Am Reiherpfahl 3, 29223 Celle

Tel: 05141/7546-0 Fax: 05141/7546-99 E-mail: info@nibe.de www.nibe.de

DK Vølund Varmeteknik A/S, Member of the Nibe Group, Brogårdsvej 7, 6920 Videbæk

Tel: 97 17 20 33 Fax: 97 17 29 33 E-mail: info@volundvt.dk www.volundvt.dk

FI NIBE Energy Systems OY, Juurakkotie 3, 01510 Vantaa

Puh: 09-274 697 0 Fax: 09-274 697 40 E-mail: info@nibe.fi www.nibe.fi

**FR** NIBE Energy Systems France Sarl, Zone industrielle RD 28, Rue du Pou du Ciel, 01600 Reyrieux

Tel : 04 74 00 92 92 Fax : 04 74 00 42 00 E-mail: info@nibe.fr www.nibe.fr

**GB** NIBE Energy Systems Ltd, 3C Broom Business Park, Bridge Way, Chesterfield S41 9QG

Tel: 0845 095 1200 Fax: 0845 095 1201 E-mail: info@nibe.co.uk www.nibe.co.uk

NL NIBE Energietechniek B.V., Postbus 634, NL 4900 AP Oosterhout Tel: 0168 477722 Fax: 0168 476998 E-mail: info@nibenl.nl www.ni-

benl.nl

NO ABK AS, Brobekkveien 80, 0582 Oslo, Postadresse: Postboks 64 Vollebekk, 0516 Oslo

Tel. sentralbord: +47 23 17 05 20 E-mail: post@abkklima.no www.nibeenergysystems.no PL NIBE-BIAWAR Sp. z o. o. Aleja Jana Pawła II 57, 15-703 BIAŁYSTOK

Tel: 085 662 84 90 Fax: 085 662 84 14 E-mail: sekretariat@biawar.com.pl www.biawar.com.pl

RU © "EVAN" 17, per. Boynovskiy, Nizhny Novgorod

Tel./fax +7 831 419 57 06 E-mail: info@evan.ru www.nibe-evan.ru

SE NIBE AB Sweden, Box 14, Hannabadsvägen 5, SE-285 21 Markaryd

Tel: +46-(0)433-73 000 Fax: +46-(0)433-73 190 E-mail: info@nibe.se www.nibe.se

För länder som inte nämns i denna lista, kontakta NIBE Sverige eller kontrollera www.nibe.eu för mer information.

# SMO 20 – Ett bra val

SMO 20 är en elektrisk styrmodul som tagits fram för att på effektivaste sätt förse ditt hus med billig och miljövänlig värme. Tillsammans med en NIBE luft/vattenvärmepump och ackumulator/varmvattenberedare fås en driftsäker och ekonomisk värmeproduktion.

Tillsatsvärme (exempelvis el-/olja-/gaspanna) kan kopplas in automatiskt om något oförutsett skulle inträffa eller som reservdrift.

### Utmärkande egenskaper för SMO 20:

#### Tydlig display

På styrmodulen finns en tydlig display med lättförståliga menyer som underlättar inställningen av behaglig inomhuskomfort.

#### Lätt att installera

SMO 20 är enkel att installera tillsammans med kompatibel NIBE luft/vattenvärmepump. Vid installation tillsammans med dessa kopplas styrmodulen samman med värmepumpen, vilket gör att man kan se eventuella värmepumpslarm i SMO 20. Storleken på styrmodulen gör att den kan monteras på vägg inomhus för enkel åtkomst vid kontroll av din anläggning.

# 2 Styrmodulen – husets hjärta

# Styrmodulens funktion

SMO 20 är en enkel elektrisk styrmodul som tillsammans med en NIBE luft/vattenvärmepump, ackumulator/varmvattenberedare och tillsatsvärme (exempelvis el-/gaspanna) bildar en komplett anläggning. Den styr bland annat värmepump, cirkulationspumpar, växelventiler och tillsats för att på effektivaste sätt förse ditt hus med billig och miljövänlig värme.

# Kontakt med SMO 20

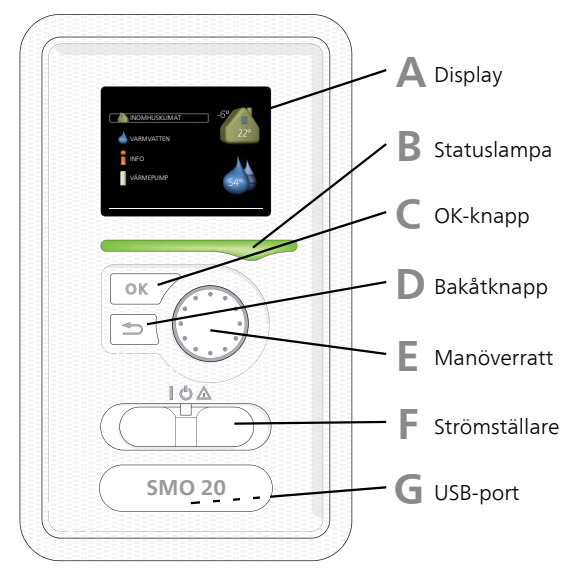

# Displayenhet

På styrmodulens framsida finns en displayenhet som du använder för att kommunicera med SMO 20. Det är här du:

- sätter igång, stänger av eller försätter anläggningen i reservläge.
- ställer in inomhusklimat och varmvatten samt anpassar anläggningen efter dina önskemål.
- får information om inställningar, status och händelser.
- ser olika typer av larm och får anvisningar om hur de ska åtgärdas.

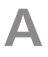

## Display

På displayen visas instruktioner, inställningar och driftinformation. Du kan enkelt navigera mellan olika menyer och alternativ för att ställa in den komfort eller få den information du önskar.

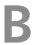

#### Statuslampa

Statuslampan indikerar styrmodulens status. Den:

- Iyser grönt vid normal funktion.
- Iyser gult vid aktiverat reservläge.
- Iyser rött vid utlöst larm.

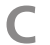

#### OK-knapp

OK-knappen används för att:

bekräfta val av undermeny/alternativ/inställt värde/sida i startguiden.

#### Bakåt-knapp

Bakåtknappen används för att:

- backa till föregående meny.
- ångra en inställning som ej bekräftats.

F

#### Manöverratt

Manöverratten kan vridas åt höger eller vänster. Du kan:

- förflytta dig i menyer och mellan alternativ.
- öka eller minska värden.
- byta sida i flersidesvisningar (t.ex. hjälptexter och serviceinfo).

F

#### Strömställare

Strömställaren har tre lägen:

- På (I)
- Standby (🙂)
- Reservläge (**(**)

Reservläget ska endast användas vid fel på styrmodulen. I detta läge stängs kompressorn i värmepumpen av och eventuell elpatronen tar vid. Styrmodulens display är släckt och statuslampan lyser gult.

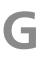

### USB-port

USB-porten är dold under plastbrickan med produktnamnet.

USB-porten används för att uppgradera mjukvaran.

Besök www.nibeuplink.com och klicka på fliken "Mjukvara" för att ladda ner senaste gällande mjukvara till anläggningen.

### Menysystem

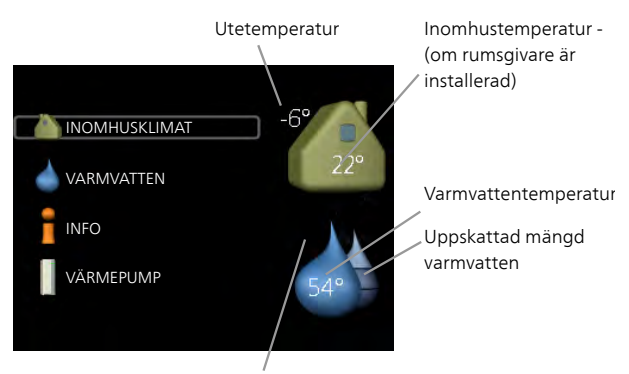

Tillfällig lyx (om aktiverad)

| Meny 1 | <b>INOMHUSKLIMAT</b><br>Inställning och schemaläggning av inomhusklimatet. Se sida 23.                                                                                  |
|--------|----------------------------------------------------------------------------------------------------|
| Meny 2 | <b>VARMVATTEN</b><br>Inställning och schemaläggning av varmvattenproduktionen. Se sida 40.<br>Den här menyn visas bara om varmvattenberedare är installerad i systemet. |
| Meny 3 | <i>INFO</i><br>Visning av temperatur och annan driftinformation samt tillgång till larm-<br>loggen. Se sida 45.                                                         |
| Meny 4 | <i>MIN ANLÄGGNING</i><br>Inställning av tid, datum, språk, display, driftläge m.m. Se information i<br>hjälpmeny eller användarhandbok.                                 |

### Symboler i displayen

Följande symboler kan dyka upp i displayen under drift.

| Symbol | Beskrivning                                                                                                    |  |  |  |
|--------|----------------------------------------------------------------------------------------------------|--|--|--|
| Q      | Denna symbol visas vid informationstecknet om det finns in-<br>formation i meny 3.1 som du borde vara uppmärksam på.                                                                               |  |  |  |
|        | Dessa två symboler visar om kompressorn i utedelen eller till-<br>satsen i anläggningen är blockerade via SMO 20.                                                                                  |  |  |  |
|        | Dessa kan t.ex. vara blockerade beroende på vilket driftläge<br>som är valt i meny 4.2, om blockering är schemalagd i meny<br>4.9.5 eller om ett larm har inträffat som blockerar någon av<br>dem. |  |  |  |
|        | Blockering av kompressor.                                                                                                    |  |  |  |
|        | Blockering av tillsats.                                                                                                    |  |  |  |
|        | Denna symbol visar om periodisk höjning eller lyxläge för varmvatten är aktiverad.                                                                                                    |  |  |  |
|        | Denna symbol visar om "semesterinställning" är aktiv i meny<br>4.7.                                                                                                    |  |  |  |
|        | Denna symbol visar om SMO 20 har kontakt med NIBE Uplink.                                                                                                    |  |  |  |
|        | Denna symbol visar om kyla är aktiv.                                                                                                    |  |  |  |
| XX     | Värmepump med kylfunktion krävs.                                                                                                    |  |  |  |

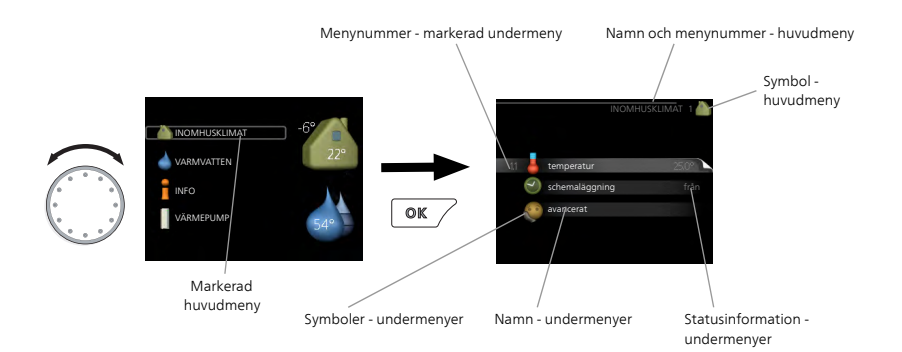

### Manövrering

För att flytta markören vrider du på manöverratten åt höger eller vänster. Den markerade positionen är ljus och/eller har en ljus ram.

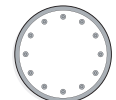

#### Välja meny

För att komma vidare i menysystemet väljer du en huvudmeny genom att markera den och sedan trycka på OK-knappen. Då öppnas ett nytt fönster med undermenyer.

Välj en av undermenyerna genom att markera den och sedan trycka på OK-knappen.

#### Välja alternativ

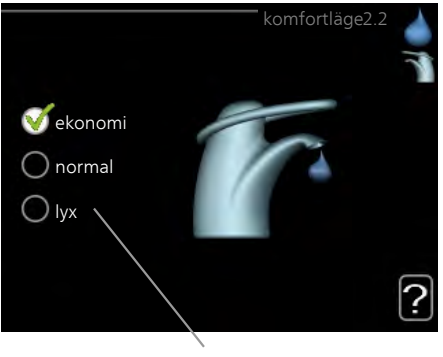

Alternativ

I en meny med alternativ visas det valda alternativet med en grön bock.

För att välja annat alternativ:

- Markera det alternativ du vill ska gälla. Ett av alternativen är förvalt 🦳 1. (vitt).
- Tryck på OK-knappen för att bekräfta valt alternativ. Det valda al- 🏹 2. ternativet får en grön bock.

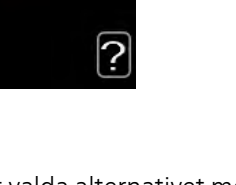

 $\checkmark$ 

#### Ställa in ett värde

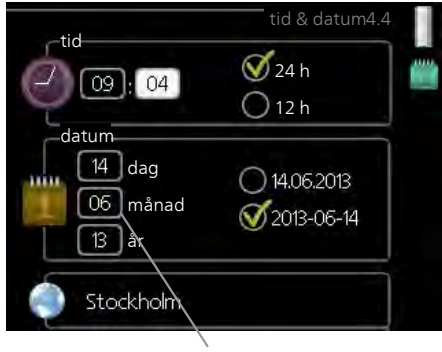

Värde som ska ändras

För att ställa in ett värde:

- 1. Markera med hjälp av manöverratten det värde du vill ställa in. 01
- 2. Tryck på OK-knappen. Värdets bakgrund blir grön, vilket betyder att du kommit till inställningsläget.
- 3. Vrid manöverratten åt höger för att öka värdet eller åt vänster för att minska värdet.
- 4. Tryck på OK-knappen för att bekräfta värdet du ställt in. För att ångra och återgå till ursprungsvärdet, tryck på Bakåt-knappen.

01

#### Använda det virtuella tangentbordet

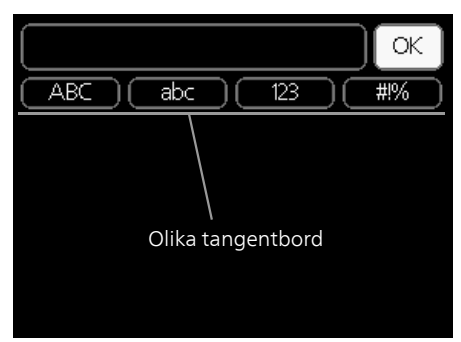

l vissa menyer där text kan behöva matas in finns det ett virtuellt tangentbord.

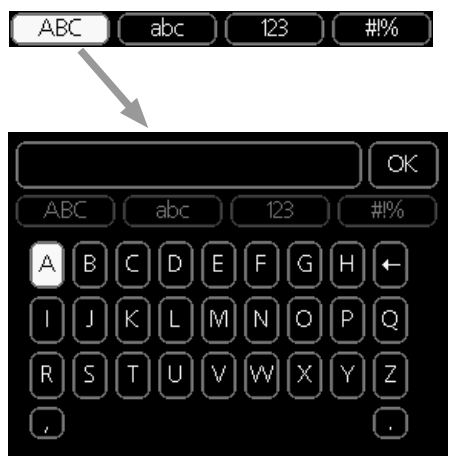

Beroende på meny får du tillgång till olika teckenuppsättningar som du väljer med hjälp av manöverratten. Vill du byta teckentabell till en annan trycker du på Bakåt-knappen. Om en meny bara har en teckenuppsättning visas tangentbordet direkt.

När du har skrivit klart markerar du "OK" och trycker på OK-knappen.

#### Bläddra mellan fönster

En meny kan bestå av flera fönster. Vrid manöverratten för att bläddra mellan fönstren.

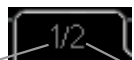

Aktuellt menyfönster Antal fönster i menyn

#### Bläddra mellan fönster i startguiden

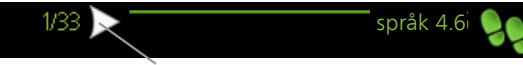

Pil för att bläddra bland fönster i startguiden

- 1. Vrid manöverratten tills en av pilarna i det övre vänstra hörnet (vid sidnumret) blir markerad.
- 2. Tryck på OK-knappen för att hoppa mellan punkterna i startguiden.

#### Hjälpmeny

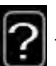

I många menyer finns en symbol som visar att extra hjälp finns att tillgå.

För att komma åt hjälptexten:

- 1. Använd manöverratten för att markera hjälpsymbolen.
- 2. Tryck på OK-knappen.

Hjälptexten består ofta av flera fönster som du kan bläddra mellan med hjälp av manöverratten.

# Skötsel av SMO 20

# Regelbundna kontroller

Din värmepump kräver minimal skötsel av dig efter igångkörningen. Däremot är det rekommenderat att med jämna mellanrum kontrollera din anläggning. För mer information angående skötsel av värmepump och/eller ackumulatortank/varmvattenberedare, se respektive manual.

Inträffar något onormalt visas meddelande om driftstörning i form av olika larmtexter i displayen. Se larmhantering på sida 63.

# Spartips

Din värmepumpsinstallation ska ge värme och varmvatten. Det kommer den att göra utifrån de styrinställningar som gjorts.

Faktorer som inverkar på energiåtgången är t.ex. inomhustemperatur, varmvattenförbrukning, hur välisolerat huset är samt om huset har många stora fönsterytor. Husets läge, t.ex. om det är mycket vindutsatt påverkar också.

Tänk också på att om du aktiverar "Varmvatten Ekonomi" går det åt mindre energi.

## Elförbrukning

Att höja inomhustemperaturen en grad gör att elförbrukningen ökar med ca 5%.

### Hushållsel

Man har länge räknat med att en genomsnittlig svensk bostad har en ungefärlig årsförbrukning på ca. 5000 kWh hushållsel/år. I dagens samhälle ligger det ofta mellan 6000-12000 kWh/år.

| Apparat                                              | Normal Effekt (W) |          | Ung. års-<br>förbruk-<br>ning<br>(kWh) |
|------------------------------------------------------|-------------------|----------|----------------------------------------|
|                                                      | Drift             | Stand by |                                        |
| TV (Drift: 5 h/dygn, Stand by: 19 h/dygn)            | 200               | 2        | 380                                    |
| Digitalbox (Drift: 5 h/dygn, Stand by: 19<br>h/dygn) | 11                | 10       | 90                                     |
| DVD (Drift: 2 h/vecka)                               | 15                | 5        | 45                                     |
| TV-spel (Drift: 6 h/vecka)                           | 160               | 2        | 67                                     |
| Radio/stereo (Drift: 3 h/dygn)                       | 40                | 1        | 50                                     |

| Apparat                                              | Normal E | ffekt (W) | Ung. års-<br>förbruk-<br>ning<br>(kWh) |
|------------------------------------------------------|----------|-----------|----------------------------------------|
| Dator inkl. skärm (Drift: 3 h/dygn, stand by         | 100      | 2         | 120                                    |
|                                                      |          |           |                                        |
| Glodlampa (Drift 8 h/dygn)                           | 60       | -         | 1/5                                    |
| Spotlight, Halogen (Drift 8 h/dygn)                  | 20       | -         | 58                                     |
| Kyl (Drift: 24 h/dygn)                               | 100      | -         | 165                                    |
| Frys (Drift: 24 h/dygn)                              | 120      | -         | 380                                    |
| Spis, plattor (Drift: 40 min/dygn)                   | 1500     | -         | 365                                    |
| Spis, ugn (Drift: 2 h/vecka)                         | 3000     | -         | 310                                    |
| Diskmaskin, kallvattenansluten (Drift 1<br>ggr/dygn) | 2000     | -         | 730                                    |
| Tvättmaskin (Drift: 1 ggr/dygn)                      | 2000     | -         | 730                                    |
| Torktumlare (Drift: 1 ggr/dygn)                      | 2000     | -         | 730                                    |
| Dammsugare (Drift: 2 h/vecka)                        | 1000     | -         | 100                                    |
| Motorvärmare (Drift: 1 h/dygn, 4 månader<br>om året) | 400      | -         | 50                                     |
| Kupévärmare (Drift: 1 h/dygn, 4 månader<br>om året)  | 800      | -         | 100                                    |

Dessa värden är ungefärliga exempelvärden.

Exempel: En familj med 2 barn bor i en villa med 1 st platt-TV, 1 st digitalbox, 1 st DVD-spelare, 1 TV-spel, 2 datorer, 3 stereoapparater, 2 glödlampor på toaletten, 2 glödlampor i badrummet, 4 glödlampor i köket, 3 glödlampor utomhus, tvättmaskin, torktumlare, diskmaskin, kyl, frys, spis, dammsugare, motorvärmare = 6240 kWh hushållsel/år.

#### Energimätare

Ta till vana att kontrollera bostadens energimätare regelbundet, gärna en gång i månaden. På så sätt upptäcker du snabbt om elförbrukningen ändras.

# 3 SMO 20 – till din tjänst

# Ställa in inomhusklimatet

# Översikt

### Undermenyer

Till menyn **INOMHUSKLIMAT** finns flera undermenyer. Till höger om menyerna på displayen finns statusinformation för respektive meny.

temperatur för klimatsystem. Statusinformationen visar inställda värden för klimatsystem.

schemaläggning värme och kyla. Statusinformationen "inställd" visas om du har ställt in schemaläggning men att den just nu

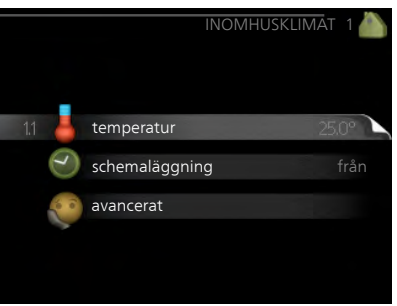

inte är aktiv, "semesterinställning" visas om semesterschemaläggning är aktiv samtidigt som schemaläggning (i och med att semesterfunktionen är prioriterad), "aktiv" visar om någon del av schemaläggningen är aktiv, annars visas " från".

avancerat Inställning av värmekurva, justering med yttre kontakt, minimivärde för framledningstemperatur, rumsgivare och kylfunktion.

### Meny

1.1

#### temperatur

l Meny 1.1 väljer du mellan värme eller kyla, för att i nästa meny "värme/kyla" ställa in önskad temperatur.

Inställning av temperaturen (med rumsgivare installerad och aktiverad):

#### värme

Inställningsområde: 5 – 30 °C Fabriksinställning: 20

### kyla (tillbehör krävs)

Inställningsområde: 5 – 30 °C

Fabriksinställning: 25

Värdet i displayen visas som en temperatur i °C om klimatsystemet styrs av rumsgivare.

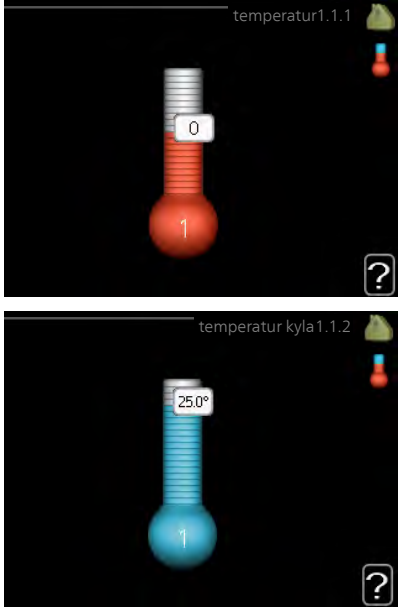

# F

### TÄNK PÅ!

Ett trögt värmesystem som t.ex. golvvärme kan vara olämpligt att styra med värmepumpens rumsgivare.

För att ändra rumstemperaturen använder du manöverratten för att ställa in önskad temperatur på displayen. Bekräfta den nya inställningen genom att trycka på OK-knappen. Den nya temperaturen visas på höger sida om symbolen i displayen.

### Inställning av temperaturen (utan aktiverad rumsgivare):

Inställningsområde: -10 till +10 Fabriksinställning: 0

Displayen visar inställt värde för värme (kurvförskjutning). För att höja eller sänka inomhustemperaturen ökar eller minskar du värdet på displayen.

Använd manöverratten för att ställa in ett nytt värde. Bekräfta den nya inställningen genom att trycka på OK-knappen.

Det antal steg som värdet måste ändras för att åstadkomma en grads förändring av inomhustemperaturen beror på husets värmeanläggning. Vanligtvis räcker det med ett steg men i vissa fall kan flera steg krävas.

Ställ in önskat värde. Det nya värdet visas på höger sida om symbolen i displayen.

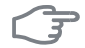

#### TÄNK PÅ!

En höjning av rumstemperaturen kan bromsas av termostaterna till radiatorerna eller golvvärmen. Öppna därför termostaterna helt, utom i de rum där en svalare temperatur önskas, t.ex. i sovrum.

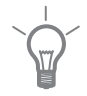

#### TIPSI

Vänta ett dygn innan du gör en ny inställning, så att rumstemperaturen hinner stabilisera sig.

Om det är kallt ute och rumstemperaturen är för låg, öka kurvlutningen i meny 1.9.1.1 ett steg.

Om det är kallt ute och rumstemperaturen är för hög, sänk kurvlutningen meny 1.9.1.1 ett steg.

Om det är varmt ute och rumstemperaturen är för låg, öka värdet i meny 1.1.1 ett steg.

Om det är varmt ute och rumstemperaturen är för hög, sänk värdet i meny 1.1.1 ett steg.

#### schemaläggning Meny

1.3

I menyn schemaläggning schemaläggs inomhuskomforten (värme/kyla) för varje veckodag.

> Det går också att schemalägga en längre tid under en valbar period (semester) i meny 4.7.

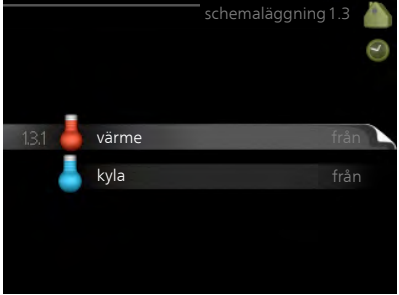

# Meny

#### värme

131

Här kan du schemalägga en ökning eller minskning av temperaturen i bostaden, i upp till tre olika tidsperioder per dag. För en grads förändring av rumstemperaturen, krävs vanligtvis ett steg men i vissa fall kan flera steg krävas.

Om rumsgivare är installerad och aktiverad, ställs önskad rumstemperatur (°C) in under tidsperioder.

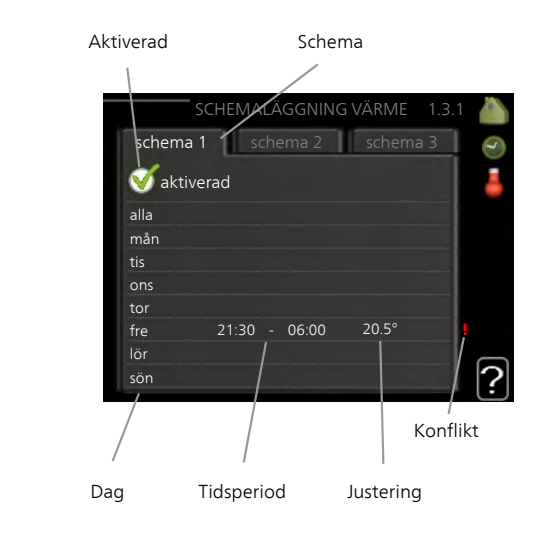

Schema: Här väljs vilket schema som ska ändras.

**Aktiverad:** Här aktiveras schemaläggningen för vald period. Inställda tider påverkas inte vid avaktivering.

**Dag:** Här väljs vilken eller vilka dagar i veckan som schemaläggningen ska gälla. För att ta bort schemaläggningen för en viss dag ska tiden för den dagen nollställas genom att ställa starttiden till samma som stopptiden. Om raden "alla" används ställs alla dagar i perioden in efter den raden.

Tidsperiod: Här väljs starttid och stopptid under vald dag för schemaläggningen.

**Justering:** Här ställs in hur mycket värmekurvan ska förändras i förhållande till meny 1.1 under schemaläggningen. Om rumsgivare finns installerad ställs önskad rumstemperatur in i °C.

**Konflikt:** Om två olika inställningar kolliderar med varandra visas det med ett rött utropstecken.

Vill du ställa in liknande schemaläggning för alla dagar i veckan kan du

börja med att fylla i "alla" och sedan ändra önskade dagar.

 $\dot{\phantom{a}}$ 

För att få perioden att sträcka sig över midnatt ställer du in så att stopptiden är tidigare än starttiden. Då stannar schemaläggningen vid inställd stopptid dagen efter.

Schemaläggningen startar alltid på den dagen där starttiden är inställd.

### TÄNK PÅ!

TIPS!

TIPS!

Förändring av temperaturen i bostaden tar lång tid. Exempelvis kommer korta tidsperioder i kombination med golvvärme inte att ge en märkbar förändring i rumstemperaturen.

Meny 1.3.2

# kyla (värmepump med kylfunktion krävs)

Här kan du schemalägga när kyla är tillåten i bostaden i upp till två olika tidsperioder per dag.

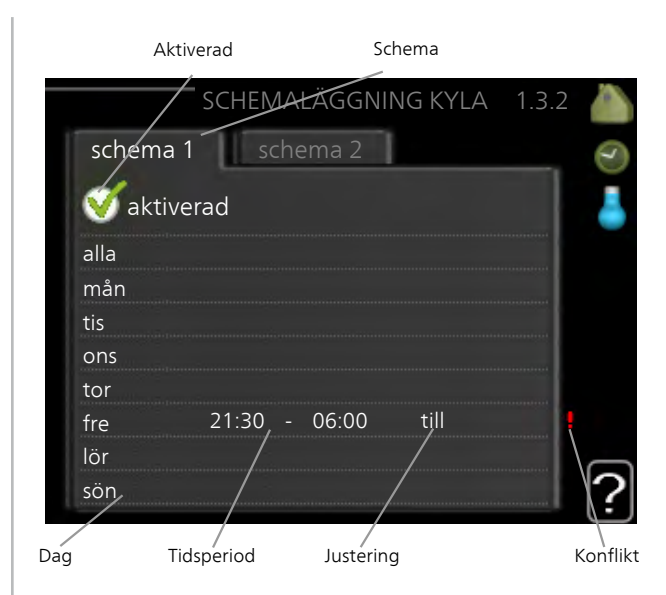

Schema: Här väljs vilket schema som ska ändras.

**Aktiverad:** Här aktiveras schemaläggningen för vald period. Inställda tider påverkas inte vid avaktivering.

**Dag:** Här väljs vilken eller vilka dagar i veckan som schemaläggningen ska gälla. För att ta bort schemaläggningen för en viss dag ska tiden för den dagen nollställas genom att ställa starttiden till samma som stopptiden. Om raden "alla" används ställs alla dagar i perioden in efter den raden.

**Tidsperiod:** Här väljs starttid och stopptid under vald dag för schemaläggningen.

Justering: Här schemalägger du när kyla inte ska vara tillåten.

**Konflikt:** Om två olika inställningar kolliderar med varandra visas det med ett rött utropstecken.

#### TIPS!

Vill du ställa in liknande schemaläggning för alla dagar i veckan kan du börja med att fylla i "alla" och sedan ändra önskade dagar.

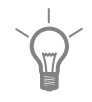

|      | TIPS!                                                                                                    |                                            |  |
|------|----------------------------------------------------------------------------------------------------|--------------------------------------------|--|
| Y    | För att få perioden att sträcka sig över midnatt ställer du in så att stopptiden är tidigare än starttiden. Då stannar schemaläggningen vid inställd stopptid dagen efter. |                                            |  |
|      | Schemaläggningen startar alltid på d                                                                                                    | en dagen där starttiden är inställd.       |  |
| Meny | avancerat                                                                                                    |                                            |  |
| 1.9  | Meny <mark>avancerat</mark> är avsedd för den<br>avancerade användaren. Denna meny<br>har flera undermenyer.                                                               | avancerat 1.9 🧥<br>19.1 kurva              |  |
|      | kurva Inställning av kurvans lutning för värme respektive kyla.                                                                                                    | extern justering<br>min. framledningstemp. |  |
|      | extern justering Inställning av värme-<br>kurvans förskjutning när yttre kontakt<br>är ansluten                                                                            | rumsgivarinställningar<br>kylinställningar |  |
|      | min. framledningstemp. Inställning<br>av minsta tillåtna framledningstempe-<br>ratur.                                                                                      | egen kurva                                 |  |
|      | rumsgivarinställningar Inställningar gällande rumsgivaren.                                                                                                    |                                            |  |
|      | kylinställningar Inställningar för kyla.                                                                                                    |                                            |  |
|      | egen kurva Inställning av egen kurva för värme respektive kyla.                                                                                                    |                                            |  |

punktförskjutning Inställning av förskjutning av värme- respektive kylkurvan vid en specifik utomhustemperatur.

#### Meny 1.9.1

#### kurva

### värmekurva

Inställningsområde: 0 – 15 Fabriksinställning: 9

# kylkurva (tillbehör krävs)

Inställningsområde: 0 – 9 Fabriksinställning: 0

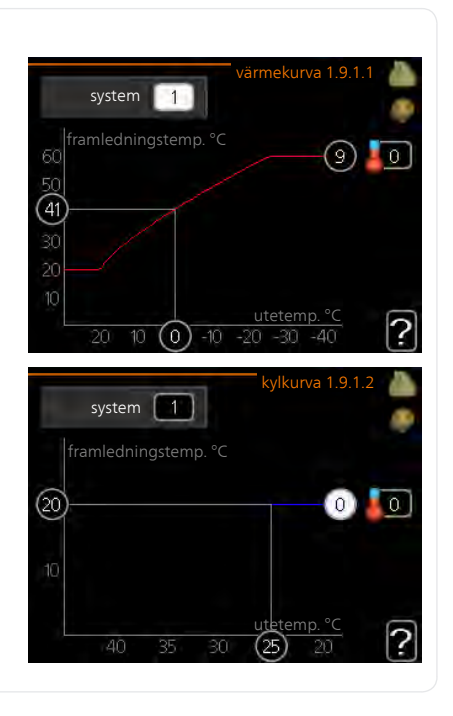

I menyn värmekurva kan du se den s.k. värmekurvan för ditt hus. Värmekurvans uppgift är att ge en jämn inomhustemperatur, oavsett utomhustemperatur, och därmed energisnål drift. Det är utifrån denna värmekurva som styrmodulens reglerdator bestämmer temperaturen på vattnet till värmesystemet, framledningstemperaturen, och därmed inomhustempe-

raturen. Du kan här välja värmekurva och även avläsa hur framledningstemperaturen ändras vid olika utetemperaturer. Om tillgång till kyla finns kan liknande inställningar göras för kylkurvan.

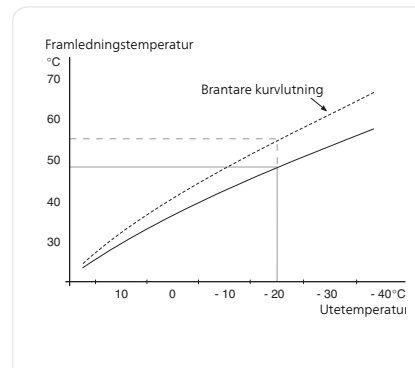

#### Kurvlutning

Värme- respektive kylkurvans lutning anger hur många grader framledningstemperaturen ska höjas/sänkas när utetemperaturen sjunker/ökar. En brantare kurvlutning medför en högre framledningstemperatur för värme eller en lägre framledningstemperatur för kyla vid en viss utetemperatur.

Den optimala kurvlutningen är beroende av din orts klimatförhållanden, om huset har radiatorer eller golvvärme och hur välisolerat huset är.

Kurvan ställs in när anläggningen installeras, men kan behöva efterjusteras. Sedan ska kurvan i normala fall inte behöva ändras.

#### TÄNK PÅ!

Vid finjusteringar av inomhustemperaturen ska i stället kurvan förskjutas uppåt eller nedåt, vilket görs i meny 1.1 temperatur .

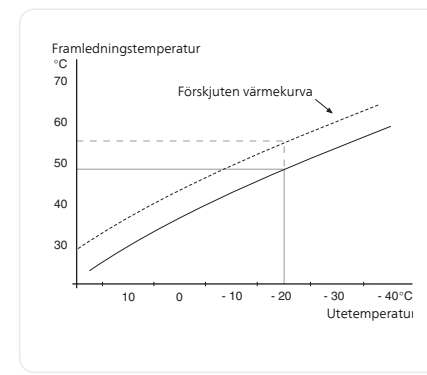

### Kurvförskjutning

En förskjutning av kurvan betyder att framledningstemperaturen ändras lika mycket för alla utetemperaturer, t.ex. att en kurvförskjutning på +2 steg höjer framledningstemperaturen med 5 °C vid alla utetemperaturer.

# Kurvar Sedan

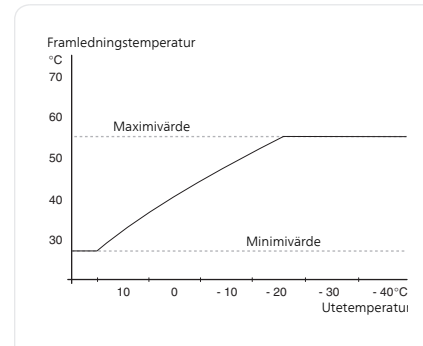

### Framledningstemperatur – maximum- och minimumvärden

Eftersom framledningstemperaturen inte kan beräknas högre än det inställda maximivärdet eller lägre än det inställda minimivärdet planar värmekurvan ut vid dessa temperaturer.

### TÄNK PÅ!

Vid golvvärmesystem ska normalt max framledningstemp. ställas in mellan 35 och 45 °C.

Vid golvkyla ska min. framledningstemp. begränsas för att undvika kondens.

Kontrollera max temperatur för ditt golv med din installatör/golvleverantör.

Siffran längst ut på kurvan anger kurvlutningen. Siffran bredvid termometern anger kurvförskjutningen. Använd manöverratten för att ställa in ett nytt värde. Bekräfta den nya inställningen genom att trycka på OK-knappen.

Kurva 0 är en egen kurva skapad i meny 1.9.7.

### För att välja en annan kurva (kurvlutning):

- 1. Tryck på OK-knappen för att komma till inställningsläget.
- Välj en ny kurva. Kurvorna är numrerade från 0 till 15, där högre nummer ger brantare lutning och högre framledningstemperatur. Kurva 0 innebär att egen kurva (meny 1.9.7) används.
- 3. Tryck på OK-knappen för att avsluta inställningen.

#### För att läsa av en kurva:

- 1. Vrid manöverratten så att ringen på axeln med utetemperaturen markeras.
- 2. Tryck på OK-knappen.
- 3. Följ den grå linjen upp till kurvan och ut till vänster för att avläsa värdet för framledningstemperaturen vid vald utetemperatur.
- 4. Det går nu att göra avläsningar för olika temperaturer genom att vrida på manöverratten till höger eller vänster och avläsa motsvarande framledningstemperatur.

5. Tryck på OK- eller Bakåt-knappen för att komma ur avläsningsläget.

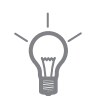

#### TIPS!

Vänta ett dygn innan du gör en ny inställning, så att rumstemperaturen hinner stabilisera sig.

Om det är kallt ute och rumstemperaturen är för låg, öka kurvlutningen ett steg.

Om det är kallt ute och rumstemperaturen är för hög, sänk kurvlutningen ett steg.

Om det är varmt ute och rumstemperaturen är för låg, öka kurvförskjutningen ett steg.

Om det är varmt ute och rumstemperaturen är för hög, sänk kurvförskjutningen ett steg.

#### Meny 192

#### ( . ...

#### klimatsystem

extern justering

Inställningsområde: -10 till +10 eller önskad rumstemperatur om rumsgivare är installerad.

Fabriksinställning: 0

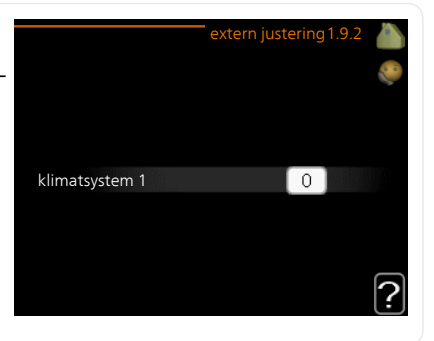

Genom att ansluta en yttre kontakt, exempelvis en rumstermostat eller ett kopplingsur, kan man tillfälligvis eller periodvis höja eller sänka rumstemperaturen under uppvärmningen. Då kontakten är tillslagen ändras förskjutningen av värmekurvan med det antal steg som är valt i menyn. Om rumsgivare är installerad och aktiverad ställs önskad rumstemperatur (°C) in.

#### Meny 1.9.3

### min. framledningstemp.

#### värme

Inställningsområde: 5-70 °C Fabriksinställning: 20 °C

### kyla (värmepump med kylfunktion krävs)

Beroende på vilken kylfunktion (2rör/4-rör-system) som används, kan den nedre gänsen av inställningsområdet variera från 7 till 18 °C.

Inställningsområde: 7-30 °C

Fabriksinställning: 18 °C

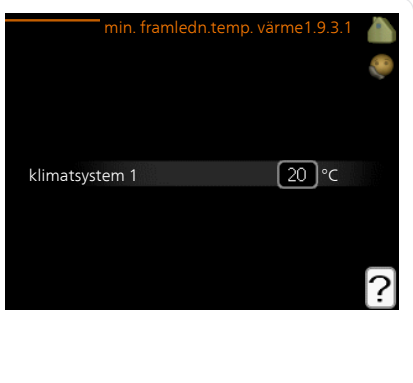

I meny 1.9.3 väljer du värme eller kyla, i nästa meny (min. framledn.temp.värme/kyla) ställer du in lägsta temperatur på framledningstemperaturen till klimatsystemet. Det innebär att SMO 20 aldrig beräknar en lägre temperatur än den som är inställd här.

Om det finns mer än ett klimatsystem kan inställningen göras för varje system.

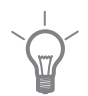

### TIPS!

Om man t.ex. har en källare som man alltid vill ha lite värme i, även på sommaren, kan man öka värdet.

Du kan även behöva höja värdet i "stopp av värme" meny 4.9.2 "autolägesinställning".

#### Meny 1.9.4

# rumsgivarinställningar

#### faktor system

#### värme

Inställningsområde: 0,0 - 6,0 Fabriksinställning värme: 2,0

#### kyla (tillbehör krävs)

Inställningsområde: 0,0 - 6,0 Fabriksinställning kyla: 1,0

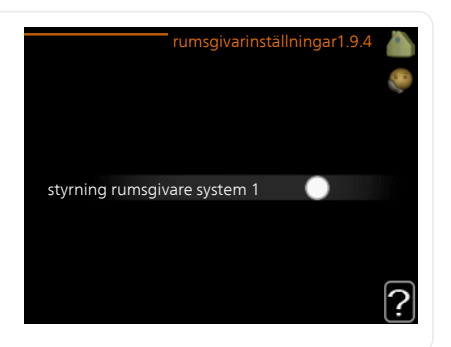

Här kan du aktivera rumsgivare för styrning av rumstemperatur.

## TÄNK PÅ!

Ett trögt värmesystem som t.ex. golvvärme kan vara olämpligt att styra med värmepumpens rumsgivare.

Du kan även ställa in en faktor (ett matematiskt värde) som bestämmer hur mycket en över- respektive undertemperatur (differensen mellan önskad och aktuell rumstemperatur) i rummet ska påverka framledningstemperaturen ut till klimatsystemet. Ett högre värde ger en större och snabbare förändring av värmekurvans inställda förskjutning.

#### OBS!

Ett för högt inställt värde på "faktor system" kan (beroende på ditt klimatsystem) ge en instabil rumstemperatur.

Om flera klimatsystem är installerade kan ovanstående inställningar göras för respektive system.

# kylinställningar (värmepump med kylfunktion krävs)

Meny 1.9.5

# delta vid +20 °C

Inställningsområde: 3 – 10 °C Fabriksinställning: 3

### delta vid +40 °C

Inställningsområde: 3 – 20 °C Fabriksinställning: 6

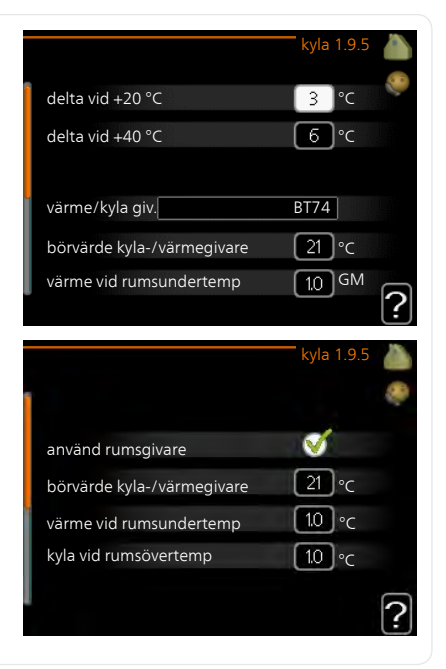

### värme/kyla giv.

Inställningsområde: BT74 (BT50, RMU-BT50) Fabriksinställning: BT74

### börvärde kyla-/värmegivare

Inställningsområde: 5 – 40 °C Fabriksinställning: 21

### värme vid rumsundertemp

Inställningsområde: 0,5 – 10,0 °C Fabriksinställning: 1,0

### kyla vid rumsövertemp

Inställningsområde: 0,5 – 10,0 °C Fabriksinställning: 3,0
#### start aktiv kyla

Inställningsområde: 10 – 300 GM Fabriksinställning: 30 GM

#### tid mellan kyla och värme

Inställningsområde: 0 – 48 h Fabriksinställning: 2

Du kan använda SMO 20 till att kyla huset under den varma perioden av året.

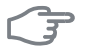

#### TÄNK PÅ!

Vissa inställningsalternativ visas bara om dess funktion är installerad och aktiverad i SMO 20.

#### delta vid +20 °C

Här ställer du in önskad temperaturdifferens mellan fram- och returledning till klimatsystemet vid kyldrift när utomhustemperaturen är +20 °C. SMO 20 försöker då komma så nära inställd temperatur som möjligt.

#### delta vid +40 °C

Här ställer du in önskad temperaturdifferens mellan fram- och returledning till klimatsystemet vid kyldrift när utomhustemperaturen är +40 °C. SMO 20 försöker då komma så nära inställd temperatur som möjligt.

#### värme/kyla giv.

Om ett enskilt rum ska avgöra hur hela anläggningen ska arbeta, används rumsgivare (BT74). Kopplas rumsgivare (BT74) till SMO 20, avgör rumsgivare (BT74) när det är dags att byta mellan kyl- och värmedrift för hela anläggningen

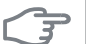

#### TÄNK PÅ!

Då värme/kyla givare (BT74) har kopplats in och aktiverats i meny 5.4 kan inte längre val av annan givare ske i meny 1.9.5.

#### börvärde kyla-/värmegivare

Här ställer du in vid vilken inomhustemperatur SMO 20 ska skifta mellan värme- respektive kyldrift.

#### värme vid rumsundertemp

Här ställer du in hur långt rumstemperaturen får sjunka under önskad temperatur innan SMO 20 övergår till värmedrift.

#### kyla vid rumsövertemp

Här ställer du in hur högt rumstemperaturen får öka över önskad temperatur innan SMO 20 övergår till kyldrift.

#### start aktiv kyla

Här ställer du in när aktiv kyla ska startas.

Gradminuter är ett mått på aktuellt värmebehov i huset och bestämmer när kompressor, kyldrift respektive tillsats ska startas/stoppas.

#### tid mellan kyla och värme

Detta val finns enbart vid kyla 2-rörssystem.

Här ställer du in hur länge SMO 20 ska vänta innan den återgår till värmedrift när kylbehovet har upphört eller tvärt om.

Meny 1.9.7

## egen kurva

# framledningstemp

#### värme

Inställningsområde: 5 – 70 °C

#### kyla (tillbehör krävs)

Beroende på vilket tillbehör som används kan inställningsområdet variera.

Inställningsområde: -5 – 40 °C

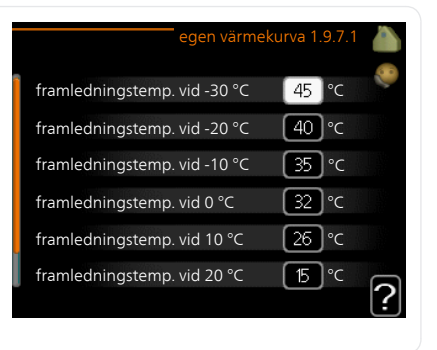

Här kan du vid speciella behov skapa din egen värme- respektive kylkurva genom att ställa in önskade framledningstemperaturer vid olika utetemperaturer.

# F

#### TÄNK PÅ!

Kurva 0 i meny 1.9.1 ska väljas för att egen kurva ska gälla.

#### Meny 1.9.8

# punktförskjutning

### utetemperaturspunkt

Inställningsområde: -40 – 30 °C Fabriksinställning: 0 °C

#### förändring av kurva

Inställningsområde: -10 – 10 °C Fabriksinställning: 0 °C

| punktförskji                       | utnin   | g1.9.8 |   |
|------------------------------------|---------|--------|---|
| utetemperaturspunkt                | 0       | °C     |   |
| förändring av kurva                | 0       | )°C    |   |
| 50 framledningstemp. ℃<br>45<br>40 |         |        |   |
| 35<br>30 5 0 -5 -1                 | °⊂<br>0 |        | ? |

Här kan du välja en förändring av värmekurvan vid en viss utomhustemperatur. För en grads förändring av rumstemperaturen krävs vanligtvis ett steg men i vissa fall kan flera steg krävas.

Värmekurvan påverkas vid  $\pm$  5 °C från inställd utetemperaturspunkt.

Viktigt är att rätt värmekurva är vald så att rumstemperaturen för övrigt upplevs som jämn.

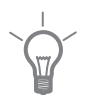

## TIPS!

Om det upplevs som kallt i huset vid t.ex. -2 °C ställs "utetemperaturspunkt" till "-2" och "förändring av kurva" ökas tills önskad rumstemperatur bibehålls.

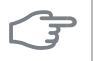

#### TÄNK PÅ!

Vänta ett dygn innan du gör en ny inställning, så att rumstemperaturen hinner stabilisera sig.

# Ställa in varmvattenkapaciteten

# Översikt

#### Undermenyer

Den här menyn visas bara om varmvattenberedare är dockad mot värmepumpen.

Till menyn VARMVATTEN finns flera undermenyer. Till höger om menyerna på displayen finns statusinformation för respektive meny.

tillfällig lyx Aktivering av tillfällig höjning av varmvattentemperaturen. Statusinformationen visar "från" eller hur lång tid det är kvar av den tillfälliga temperaturhöjningen.

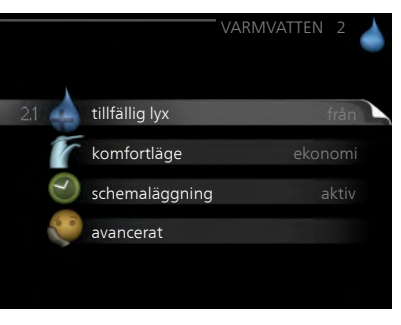

komfortläge Inställning av varmvattenkomfort. Statusinformationen visar vilket läge som är valt, "ekonomi", "normal" eller "lyx".

schemaläggning Schemaläggning av varmvattenkomforten. Statusinformationen "inställd" visas om du har ställt in schemaläggning men att den just nu inte är aktiv, "semesterinställning" visas om semesterinställning är aktiv samtidigt som schemaläggning (i och med att semesterfunktionen är prioriterad), "aktiv" visar om någon del av schemaläggningen är aktiv, annars visas "från".

avancerat Inställning av periodisk höjning av varmvattentemperaturen.

# Meny

2.1

# tillfällig lyx

Inställningsområde: 3, 6 och 12 timmar, samt lägena "från" och "engångshöjning" Fabriksinställning: "från"

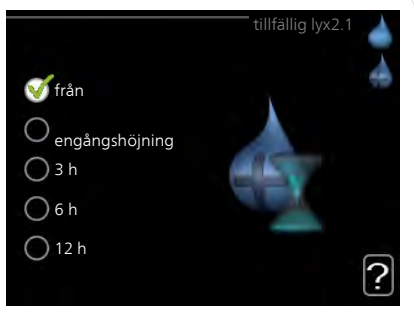

Vid tillfälligt ökat varmvattenbehov kan du i denna meny välja en höjning av varmvattentemperaturen till lyxläget under valbar tid.

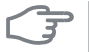

## TÄNK PÅ!

Om komfortläge "lyx" är valt i meny 2.2 kan ingen ytterligare höjning göras.

Funktionen aktiveras direkt när en tidsperiod väljs och bekräftas med OKknappen. Till höger visas återstående tid för den valda inställningen.

När tiden gått ut återgår SMO 20 till inställt läge i meny 2.2.

Välj "från" för att stänga av tillfällig lyx .

Meny 2.2

# komfortläge

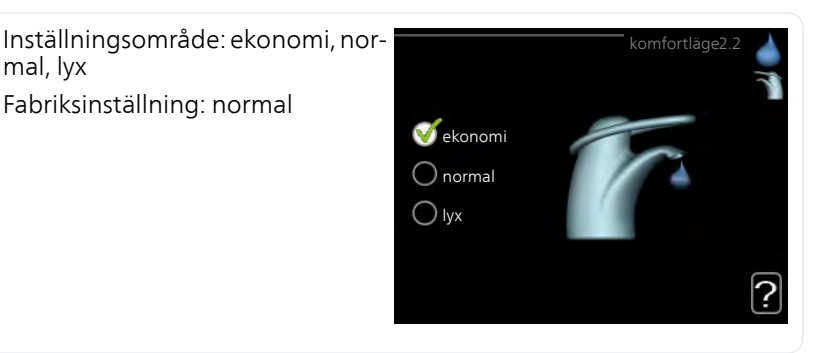

Skillnaden mellan de valbara lägena är temperaturen på tappvarmvattnet. Högre temperatur gör att varmvattnet räcker längre.

**ekonomi:** Detta läge ger mindre varmvatten än de övriga, men är samtidigt mer ekonomiskt. Detta läge kan användas i mindre hushåll med litet varmvattenbehov.

normal: Normalläget ger en större mängd varmvatten och passar de flesta hushåll.

**lyx:** Lyxläget ger största möjliga mängd varmvatten. I detta läge används förutom kompressorn även elpatronen för att värma varmvattnet, vilket ger ökad driftskostnad.

# Meny schemaläggning

Här kan du schemalägga vilken varmvattenkomfort anläggningen ska jobba med i upp till två olika tidsperioder per dag.

Schemaläggning aktiveras/avaktiveras genom att bocka i/ur "aktiverad". Inställda tider påverkas inte vid avaktivering.

**Schema:** Här väljs vilket schema som ska ändras.

Aktiverad: Här aktiveras schemaläggningen för vald period. Inställda tider bag påverkas inte vid avaktivering.

**Dag:** Här väljs vilken eller vilka dagar i veckan som schemaläggningen ska gälla. För att ta bort schemaläggningen för en viss dag ska tiden för den dagen nollställas genom att ställa starttiden till samma som stopptiden. Om raden "alla" används ställs alla dagar i perioden in efter den raden.

**Tidsperiod:** Här väljs starttid och stopptid under vald dag för schemaläggningen.

Justering: Här ställs in vilken varmvattenkomfort som ska gälla under schemaläggningen.

**Konflikt:** Om två olika inställningar kolliderar med varandra visas det med ett rött utropstecken.

2.3

TIPS!

Vill du ställa in liknande schemaläggning för alla dagar i veckan kan du börja med att fylla i "alla" och sedan ändra önskade dagar.

#### TIPS!

För att få perioden att sträcka sig över midnatt ställer du in så att stopptiden är tidigare än starttiden. Då stannar schemaläggningen vid inställd stopptid dagen efter.

Schemaläggningen startar alltid på den dagen där starttiden är inställd.

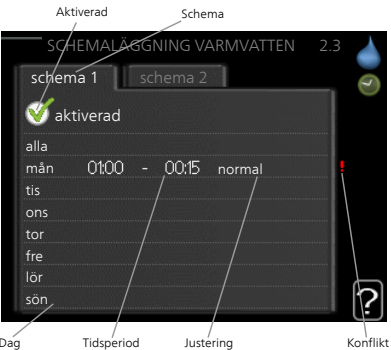

| Meny          | avancerat                                                                                                    |                                                                                                    |  |  |  |
|---------------|----------------------------------------------------------------------------------------------------|----------------------------------------------------------------------------------------------------|--|--|--|
| 2.9           | Meny avancerat har orange text och<br>är avsedd för den avancerade använ<br>daren. Denna meny har flera underme<br>nyer.                                                               | avancerat 2.9                                                                                                    |  |  |  |
|               |                                                                                                    | 2.9.1 periodisk höjning                                                                                           |  |  |  |
|               |                                                                                                    | varmvattencirk.                                                                                                   |  |  |  |
| Meny<br>2.9.1 | periodisk höjning                                                                                                    |                                                                                                    |  |  |  |
|               | <b>period</b><br>Inställningsområde: 1 - 90 dagar<br>Fabriksinställning: 14 dagar                                                                                                    | periodisk höjning2.9.1                                                                                            |  |  |  |
|               | starttid                                                                                                    | period 14 dagar                                                                                                   |  |  |  |
|               | Inställningsområde: 00:00 - 23:00<br>Fabriksinställning: 00:00                                                                                                    | starttid 0200                                                                                                    |  |  |  |
|               |                                                                                                    | Nästa periodiska höjning<br>2009 - 06 - 28                                                                        |  |  |  |
|               | För att förhindra bakterietillväxt i varmvattenberedaren kan värmepumpen<br>tillsammans med eventuell tillsats med jämna mellanrum under kort tid<br>höja temperaturen på varmvattnet. |                                                                                                    |  |  |  |
|               | Du kan ställa in hur lång tid som ska g<br>temperaturen. Tiden kan ställas mell<br>är 14 dygn. Bocka i/ur "aktiverad" fö                                                               | å mellan höjningarna av varmvatten-<br>an 1 och 90 dygn. Fabriksinställning<br>r att starta/stänga av funktionen. |  |  |  |

#### Meny 2.9.2

# varmvattencirk.

#### drifttid

Inställningsområde: 1 - 60 min Fabriksinställning: 60 min

## stilleståndstid

Inställningsområde: 0 - 60 min Fabriksinställning: 0 min

|                 |       |   | attencirk | .2.9.2 |
|-----------------|-------|---|-----------|--------|
| drifttid        |       |   | 3         | min    |
| stilleståndstid |       |   | 12        | min    |
| period 1        | 00:15 | - | 05:30     |        |
| period 2        |       |   |           |        |
| period 3        |       |   |           |        |
|                 |       |   |           | ?      |

Här kan du ställa in varmvattencirkulation i upp till tre perioder per dygn. Under inställda perioder kommer varmvattencirkulationspumpen att gå enligt inställningarna ovan.

"drifttid" bestämmer hur länge varmvattencirkulationspumpen ska vara igång per drifttillfälle.

"stilleståndstid" bestämmer hur länge varmvattencirkulationspumpen ska stå stilla mellan drifttillfällena.

Varmvattencirkulation aktiveras i meny 5.4 "mjuka in- och utgångar".

# Få information

# Översikt

## Undermenyer

Till menyn **INFO** finns flera undermenyer. I dessa menyer kan inga inställningar göras, utan det är enbart visning av information. Till höger om menyerna på displayen finns statusinformation för respektive meny.

serviceinfo visar temperaturnivåer och inställningar i anläggningen.

kompressorinfo visar drifttider, antal starter m.m. för kompressorn i värmepumpen.

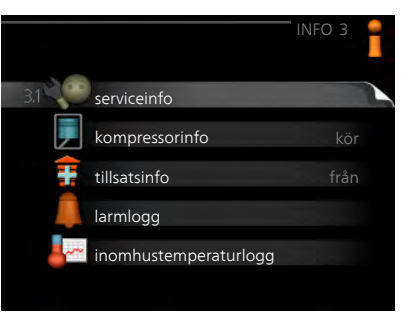

tillsatsinfo visar information om tillsatsvärmens drifttider m.m.

larmlogg visar de senaste larmen.

inomhustemperaturlogg medeltemperaturen inomhus vecka för vecka under det senaste året.

#### Meny 3.1

#### serviceinfo

Här får du information om anläggningens aktuella driftstatus (t.ex. aktuella temperaturer etc.). Inga ändringar kan göras.

Informationen visas på flera sidor. Vrid på manöverratten för att bläddra mellan sidorna.

| 1/21                 | serviceinfo 3.1 | i   |
|----------------------|-----------------|-----|
| status               | AA25            | 100 |
| driftprioritering    | varmvatten      |     |
| varmvatten laddning  | 49.0 °⊂         |     |
| varmvatten topp      | 52.0 °C         |     |
| beräknad framledning | 5.8 °C          |     |
| gradminuter          | -700            |     |
| utetemperatur        | -5.6 °C         |     |
| ext värmebärarpump   | kör             |     |
| laddpumpshastighet   | 57 %            |     |
| <del>:</del> 魿       |                 |     |

|      | Symboler i denna meny:                                                                                         |                                                                                                    |
|------|----------------------------------------------------------------------------------------------------|----------------------------------------------------------------------------------------------------|
|      | Kompressor                                                                                                    | Värme                                                                                                    |
|      | Tillsats                                                                                                    | Varmvatten                                                                                                   |
|      | Kyla                                                                                                    |                                                                                                    |
|      | Värmebärarpump (oran                                                                                           | ge)                                                                                                    |
| Meny | kompressorinfo                                                                                                 |                                                                                                    |
| 3.2  | Här får du information om komp<br>sorns driftstatus och statistik. Ing<br>ändringar kan göras.                 | res-<br>a EB101<br>status: värme<br>antal starter: 9<br>total drifttid: 345 h<br>- av vilken varmvatten: 5 h |
|      |                                                                                                    | ?                                                                                                    |
| Meny | tillsatsinfo                                                                                                   | tillesticks2.2                                                                                               |
| 3.3  | Här får du information om tillsats<br>mens inställningar, driftstatus oc<br>statistik. Inga ändringar kan göra | svär-<br>h<br>S.                                                                                             |
|      |                                                                                                    | status: från<br>tidfaktor: 0.9                                                                               |
|      |                                                                                                    | ?                                                                                                    |

|      | anläggningens driftstatus vid larmtill-<br>fället lagrad här. Du kan se informatio-<br>nen för de senaste 10 larmen.<br>För att se driftstatus vid ett larmtillfälle<br>markerar du det larmet och trycker på<br>OK-knappen. |
|------|----------------------------------------------------------------------------------------------------|
|      | larmlogg3.4                                                                                                    |
|      | utatamoaratur.                                                                                                    |
|      | kondensor retur -                                                                                                    |
|      | kondensor fram -                                                                                                    |
|      | tillsats -                                                                                                    |
|      | varmvatten laddning -                                                                                                    |
|      | framledningstemp                                                                                                    |
|      | förångare -                                                                                                    |
|      | driftiage -                                                                                                    |
|      |                                                                                                    |
|      | Information om ett larm.                                                                                                    |
| Meny | inomhustemperaturlogg                                                                                                    |
| 3.5  | Här kan du se medeltemperaturen in-<br>omhus vecka för vecka under det se-<br>naste året. Den streckade linjen visar<br>årsmedeltemperaturen.                                                                                |
|      | Medelinomhustemperaturen visas<br>endast om rumsgivare/rumsenhet är<br>installerad.                                                                                                    |
|      | För att läsa av en medeltemperatur 👘 🕫                                                                                                    |
|      | 1. Vrid manöverratten så att ringen<br>på axeln med veckonummer<br>markeras.                                                                                                    |
|      | 2 Tryck på OK-knappen.                                                                                                    |
|      | <ol> <li>Följ den grå linjen upp till grafen och ut till vänster för att avläsa me-<br/>deltemperaturen inomhus vid vald vecka.</li> </ol>                                                                                   |
|      | 4 Det går nu att göra avläsningar för olika veckor genom att vrida på manöverratten till höger eller vänster och avläsa medeltemperaturen.                                                                                   |

5. Tryck på OK- eller Bakåt-knappen för att komma ur avläsningsläget.

larmlogg

För att underlätta vid felsökning finns

Meny

3.4

larmlogg3.4

# Anpassa värmepumpen

# Översikt

#### Undermenver

Till menyn MIN ANLÄGGNING finns flera under menyer. Till höger om menyerna på displayen finns statusinformation för respektive meny.

plusfunktioner Inställningar gällande eventuella installerade extrafunktioner i värmesvstemet.

driftläge Aktivering av manuellt eller automatiskt driftläge. Statusinformationen visar valt driftläge.

|            |                  | RMEPUMF | °4   |
|------------|------------------|---------|------|
| 4.1 🖡 plus | funktioner       |         |      |
| drift      | läge             |         | auto |
| mini       | a ikoner         |         |      |
| tid 8      | k datum          |         |      |
| Språ       | k / language     |         | nska |
| 🈹 sem      | esterinställning |         | från |

mina ikoner Inställningar gällande vilka ikoner i styrmodulens användargränssnitt som ska visas i luckan när dörren är stängd.

tid & datum Inställning av aktuell tid och datum.

språk Här väljer du vilket språk informationen i displayen ska visas på. Statusinformationen visar valt språk.

semesterinställning Semesterinställning av värme och varmvattenkomfort. Statusinformationen "inställd" visas om du har ställt in semsterinställning men att den just nu inte är aktiv, "aktiv" visar om någon del av semesterinställningen är aktiv, annars visas " från".

I undermenyerna till denna gör du inställningar för eventuella installerade

avancerat Inställningar av styrmodulens arbetssätt.

#### plusfunktioner Meny

4.1

Meny 4.1.3

#### internet

Här gör du inställningar för uppkoppling av SMO 20 mot Internet.

extrafunktioner till SMO 20.

#### OBS!

För att dessa funktioner ska fungera måste nätverkskabel vara ansluten.

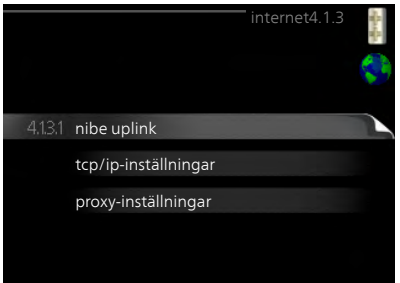

| Meny    | NIBE Uplink                                                                                                    |
|---------|----------------------------------------------------------------------------------------------------|
| 4.1.3.1 | Här kan du hantera anläggningens<br>anslutning mot NIBE NIBE Uplink<br>(www.nibeuplink.com) samt överblic-<br>ka antalet via Internet anslutna använ-<br>dare till anläggningen.                                                                                                    |
|         | En ansluten användare har ett användarkonto i NIBE NIBE Uplink som getts tillåtelse att styra och/eller övervaka din anläggning.                                                                                                    |
|         | Begära ny anslutningssträng                                                                                                    |
|         | <ul> <li>För att kunna ansluta ett användarkonto på NIBE NIBE UplinkmyUpway<br/>till din anläggning måste du begära en unik anslutningssträng.</li> <li>Markera "begär ny anslutningssträng" och tryck på OK-knappen.</li> <li>Anläggningen kommunicerar nu med NIBE NIBE UplinkmyUpway för<br/>att fastställa en anslutningssträng.</li> <li>När en anslutningssträng har tagits fram visas den i denna meny vid<br/>"anslutningssträng" och är giltig i 60 minuter.</li> <li>Stänga av samtliga användare</li> <li>Markera "stäng av samtliga användare" och tryck på OK-knappen.</li> <li>Anläggningen kommunicerar nu med NIBE NIBE Uplink för att frigöra<br/>din anläggning från alla via Internet anslutna användare.</li> </ul> |
|         | <b>OBS!</b><br>Efter att du stängt av alla användare kan ingen av dem längre övervaka<br>eller styra din anläggning via NIBE NIBE Uplink utan att begära en ny<br>anslutningssträng.                                                                                                    |
| Meny    | tcp/ip-inställningar                                                                                                    |
| 4.1.3.8 | <ul> <li>Här kan du ställa in tcp/ip-inställning-<br/>ar för din anläggning.</li> <li>Automatisk inställning (DHCP)</li> <li>1. Bocka i "automatiskt". Anläggning-<br/>en får nu TCP/IP-inställningarna<br/>med hjälp av DHCP.</li> <li>2. Markera "bekräfta" och tryck på<br/>OK-knappen.</li> </ul>                                                                                                    |

| Manuell | inställnin    | a |
|---------|---------------|---|
| wanuen  | iiistaiiiiiii | y |

- 1. Bocka ur "automatiskt", du får nu tillgång till flera inställningsmöjligheter.
- 2. Markera "ip-adress" och tryck på OK-knappen.
- 3. Mata in korrekta uppgifter via den virtuella knappsatsen.
- 4. Markera "OK" och tryck på OK-knappen.
- 5. Upprepa 1 3 för "nätmask", "gateway" och "dns".
- 6. Markera "bekräfta" och tryck på OK-knappen.

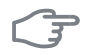

#### TÄNK PÅ!

Utan korrekta TCP/IP-inställningar kan inte anläggningen ansluta mot Internet. Vid osäkerhet gällande inställningar använd läget automatiskt eller kontakta din nätverksadministratör (eller dylikt) för mer information.

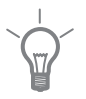

4.1.3.9

#### TIPS!

Alla inställningar som gjorts sen öppnandet av menyn kan återställas genom att du markerar "återställ" och trycker på OK-knappen.

# Meny proxy-inställningar

Här kan du ställa in proxyinställningar för din anläggning.

Proxyinställningar används för att ange anslutningsinformation till en mellanliggande server (proxyserver) som finns mellan anläggningen och Internet. Dessa inställningar används främst då anläggningen ansluter till Internet via ett företagsnätverk. Anläggningen stödjer proxy-autentisering av typen HTTP Basic och HTTP Digest.

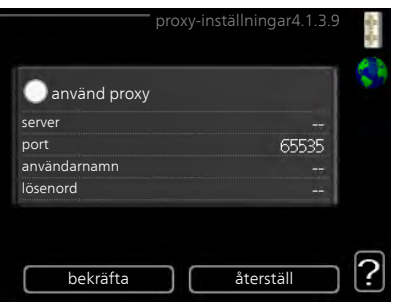

Vid osäkerhet gällande inställningar, kontakta din nätverksadministratör (eller dylikt) för mer information.

#### Inställning

- 1. Bocka i "använd proxy" om du ska använda dig av proxy.
- 2. Markera "server" och tryck på OK-knappen.
- 3. Mata in korrekta uppgifter via den virtuella knappsatsen.
- 4. Markera "OK" och tryck på OK-knappen.
- 5. Upprepa 1 3 för "port", "användarnamn" och "lösenord".
- 6. Markera "bekräfta" och tryck på OK-knappen.

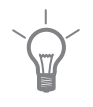

#### TIPS!

Alla inställningar som gjorts sen öppnandet av menyn kan återställas genom att du markerar "återställ" och trycker på OK-knappen.

Meny 4.1.5

## SG Ready

Denna funktion kan endast användas i elnät som stödjer "SG Ready"-standarden.

Här gör du inställningar för funktionen "SG Ready".

#### påverka rumstemperatur

Här väljer du om rumstemperaturen får påverkas vid aktivering av "SG Ready".

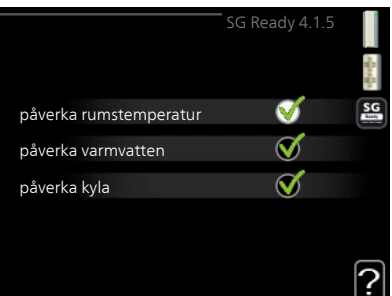

Vid lågprisläge på "SG Ready" ökas parallellförskjutningen för inomhustemperaturen med "+1". Om rumsgivare finns installerad och aktiverad ökas istället önskad rumstemperatur med 1 °C.

Vid överkapacitetsläge på "SG Ready" ökas parallellförskjutningen för inomhustemperaturen med "+2". Om rumsgivare finns installerad och aktiverad ökas istället önskad rumstemperatur med 2 °C.

#### påverka varmvatten

Här väljer du om temperaturen på varmvattnet får påverkas vid aktivering av "SG Ready".

Vid lågprisläge på "SG Ready" sätts stopptemperaturen på varmvattnet så högt som möjligt vid enbart kompressordrift (elpatron tillåts ej).

Vid överkapacitetsläge på "SG Ready" sätts varmvattnet i "lyx" (elpatron tillåts).

#### påverka kyla (tillbehör krävs)

Här väljer du om rumstemperaturen vid kyldrift får påverkas vid aktivering av "SG Ready".

Vid lågprisläge på "SG Ready" och kyldrift påverkas inte inomhustemperaturen.

Vid överkapacitetsläge på "SG Ready" och kyldrift minskas parallellförskjutningen för inomhustemperaturen med "-1". Om rumsgivare finns installerad och aktiverad minskas istället önskad rumstemperatur med 1 °C.

#### OBS!

Funktionen måste vara ansluten och aktiverad i din SMO 20.

Meny 4.1.6

# Smart price adaption™

#### område

I denna meny talar du om i vilket område värmepumpen befinner sig samt väljer hur stor roll elpriset ska spela. Ju högre värde desto större inverkan har elpriset och den möjliga besparingen blir därmed större, men samtidigt tillförs en ökad risk att komforten påverkas.

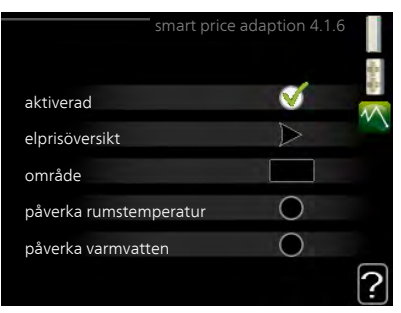

# elprisöversikt

Här kan du få information om hur elpriset varierar i upp till tre dygn.

# påverka rumstemperatur

Inställningsområde: 1 - 10 Fabriksinställning: 5

# påverka varmvatten

Inställningsområde: 1 - 4 Fabriksinställning: 2

# påverka kyla

Inställningsområde: 1 - 10 Fabriksinställning: 3

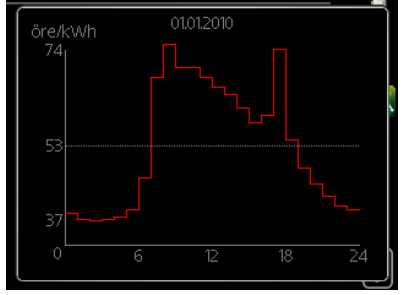

Smart price adaption<sup>™</sup> anpassar del av värmepumpens förbrukning över dygnet till de klockslag som har lägst elpris vilket kan ge en besparing om ett timprisbaserat elavtal används. Funktionen bygger på att timpriser för det kommande dygnet hämtas via NIBE NIBE Uplink och därför krävs en internetuppkoppling och ett konto på NIBE NIBE Uplink.

Bocka ur "aktiverad" för att stänga av Smart price adaption™.

# Meny smarta hem (tillbehör krävs)

#### 4.1.7

När du har ett smarta hem-system som kan prata med NIBE Uplink™ kan du genom att aktivera smarta hemfunktionen i denna meny styra din värmepump via en app.

Genom att låta uppkopplade enheter kommunicera med NIBE Uplink™ blir ditt värmesystem en naturlig del av ditt smarta hem och ger dig möjligheten att optimera dess drift.

|               | smarta hem 4.1.7 👔 |
|---------------|--------------------|
| smarta hem    | V                  |
| styr system 1 |                    |

# F

#### TÄNK PÅ!

smarta hem-funktionen kräver NIBE Uplink™ för att fungera.

#### Meny 4.2

# driftläge

#### driftläge

Inställningsområde: auto, manuellt, endast tillsats

Fabriksinställning: auto

# funktioner

Inställningsområde: kompressor, tillsats, värme, kyla

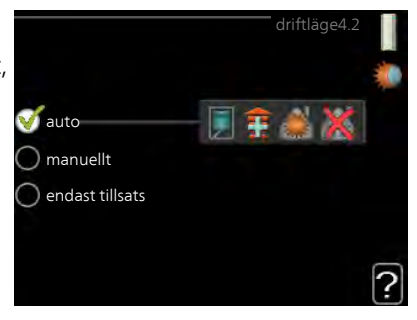

Styrmodulens driftläge är normalt inställt i "auto". Du har även möjlighet att ställa styrmodulen i "endast tillsats", då enbart tillsats används, eller "manuellt" och själv välja vilka funktioner som ska tillåtas.

Ändra driftläge genom att markera önskat läge och tryck på OK-knappen. När ett driftläge är valt visas vad i styrmodulen som är tillåtet (överkryssad = inte tillåtet) och valbara alternativ till höger. För att välja vilka valbara funktioner som ska tillåtas eller inte markerar du funktionen med hjälp av manöverratten och trycker på OK-knappen.

# Driftläge auto

I detta driftläge väljer styrmodulen automatiskt vilka funktioner som ska tillåtas.

# Driftläge manuellt

I detta driftläge kan du själv välja vilka funktioner som ska tillåtas. Du kan inte välja bort "kompressor" i manuellt läge.

# Driftläge endast tillsats

I detta driftläge är inte kompressorn aktiv, enbart tillsatsen används.

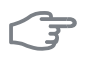

#### TÄNK PÅ!

Om du väljer läget "endast tillsats" blir kompressorn bortvald och du får en högre driftskostnad.

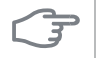

#### TÄNK PÅ!

Du ska inte byta från endast tillsats om du inte har någon värmepump inkopplad.

#### Funktioner

"**kompressor**" är det som gör varmvatten och värme till bostaden. Väljs "kompressor" bort visas det med en symbol i huvudmenyn på symbolen för styrmodulen. Du kan inte välja bort "kompressor" i manuellt läge.

"tillsats" är det som hjälper kompressorn att värma bostaden och/eller varmvattnet när den inte klarar hela behovet ensam.

"**värme**" gör att du får varmt i bostaden. Du kan välja bort funktionen när du inte vill ha värmen igång.

"**kyla**" gör att du får svalt i bostaden vid varm väderlek. Det här alternativet kräver att tillbehör för kyla finns eller att värmepumpen har inbyggd funktion för kyla samt är aktiverad i meny. Du kan välja bort funktionen när du inte vill ha kylan igång.

#### mina ikoner

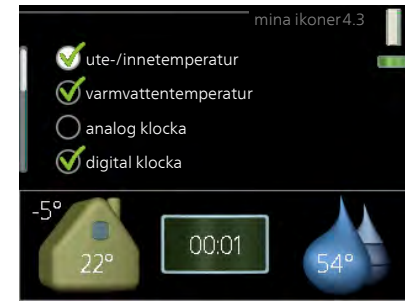

Ingen funktion i SMO 20.

Meny 4.4

Meny 4.3

# tid & datum

Här ställer du in tid, datum, visningsläge och tidszon.

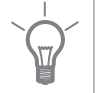

#### TIPS!

Tid och datum ställs in automatiskt om värmepumpen ansluts mot NIBE NIBE Uplink. För att få korrekt tid måste tidszon ställas in.

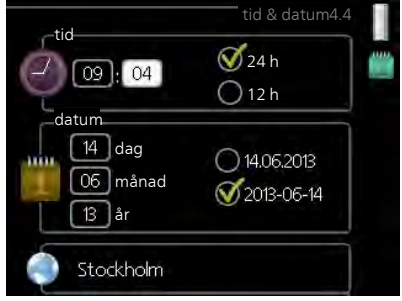

| Meny | språk                                                                                                    |
|------|----------------------------------------------------------------------------------------------------|
| 4.6  | Här väljer du det språk du vill att informationen i displayen ska visas på.<br>Ceský<br>Ceský<br>Cansk<br>Cesti<br>Cesti<br>Cesti<br>Cesti<br>Cesti<br>Cesti<br>Cesti<br>Cesti                                                                                                    |
| Meny | semesterinställning                                                                                                    |
| 4.7  | Om rumsgivare är installerad och aktiverad ställs önskad rumstemperatur (°C) in under tidsperioden.                                                                                                    |
|      | Om rumsgivare inte är aktiverad ställs<br>önskad förskjutning av värmekurvan<br>in. För en grads förändring av<br>rumstemperaturen krävs vanligtvis ett<br>steg men i vissa fall kan flera steg krävas.startdatum 2010 - 01 - 01<br>stoppdatum<br>varmekurvan<br>o<br>varmvattenkomfortSemesterinställningen startar kl. 00:00<br>startdatumet och stoppar kl. 23:59<br>stoppdatumet.?? |
|      | <b>TIPS!</b><br>Avsluta semsterinställningen ungefär ett dygn innan hemkomst så att rumstemperatur och varmvattentemperatur hinner återhämta sig.                                                                                                    |
|      | <b>TIPS!</b><br>Ställ in semesterinställningen i förväg och aktivera precis innan avresan<br>för att bibehålla komforten.                                                                                                    |
|      | <b>TÄNK PÅ!</b><br>Om du väljer att stänga av varmvattenproduktionen under semestern<br>blockeras "periodisk höjning" (förhindra bakterietillväxt) under denna<br>tiden. "periodisk höjning" startas i samband med att semesterinställning-<br>en avslutas.                                                                                                    |

| Meny          | avancerat                                                                                                    |  |  |  |  |
|---------------|----------------------------------------------------------------------------------------------------|--|--|--|--|
| 4.9           | Meny avancerat har orange text och<br>är avsedd för den avancerade använ-<br>daren. Denna meny har flera underme-<br>nyer.<br>4.9.1 driftprioritering<br>autolägesinställning<br>gradminutinställning<br>fabriksinställning användare<br>schema blockering från |  |  |  |  |
| Meny<br>4.9.1 | driftprioritering                                                                                                    |  |  |  |  |
|               | driftprioritering<br>Inställningsområde: 0 till 180 min<br>Fabriksinställning: 30 min<br>varme 30 min<br>värme 30 min                                                                                                    |  |  |  |  |
|               | Visaren markerar var i cykeln anläggningen befinner sig.<br>Välis 0 minuter betyder det att behovet inte är prioriterat utan kommer                                                                                                    |  |  |  |  |

Väljs 0 minuter betyder det att behovet inte är prioriterat utan kommer endast att aktiveras när inget annat behov finns.

#### Meny 4.9.2

# autolägesinställning

## start av kyla (tillbehör krävs)

Inställningsområde: 15 – 40 °C Fabriksinställning: 25

#### stopp av värme

Inställningsområde : -20 – 40 °C Fabriksinställning: 17

#### stopp av tillsats

Inställningsområde: -25 – 40 °C Fabriksinställning: 5

# filtreringstid

Inställningsområde: 0 – 48 h

Fabriksinställning: 24 h

När driftläget är satt till "auto" väljer styrmodulen själv, beroende på medelutetemperatur, när start och stopp av tillsats samt värmeproduktion ska tillåtas. Om värmepumpen har inbyggd funktion för kyla samt är aktiverad i meny kan du även välja starttemperatur för kyla.

I denna meny väljer du dessa medelutetemperaturer.

Du kan även ställa in under hur lång tid (filtreringstid) medeltemperaturen räknas. Väljer du 0 innebär det att aktuell utetemperatur används.

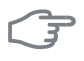

#### TÄNK PÅ!

Det går inte att ställa in "stopp av tillsats" högre än "stopp av värme".

#### TÄNK PÅ!

I system där värme och kyla delar på samma rör kan "stopp av värme" inte ställas högre än "start av kyla" om det inte finns en kyla-/värmegivare.

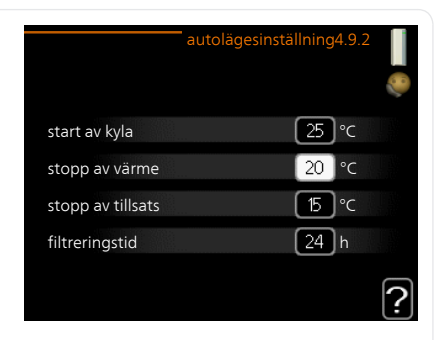

# gradminutinställning

## aktuellt värde

Inställningsområde: -3000 – 3000

### start kompressor

Inställningsområde: -1000 – -30 Fabriksinställning: -60

# instegningsdiff. kompressorer

Inställningsområde: 10 – 2000 Fabriksinställning: 60

# startdifferens tillsats

Inställningsområde: 100 – 2000 Fabriksinställning: 400

# diff. mellan tillsatssteg

Inställningsområde: 10 – 1000 Fabriksinställning: 30

Gradminuter är ett mått på aktuellt värmebehov i huset och bestämmer när kompressor respektive tillsats ska startas/stoppas.

# F

# TÄNK PÅ!

Högre värde på "start kompressor" kan ge fler kompressorstarter vilket ökar slitaget på kompressorn. För lågt värde kan ge ojämn inomhustemperatur.

#### Meny 4 9 4

# fabriksinställning användare

Här kan du återställa alla inställningar som är tillgängliga för användaren (inklusive avancerat-menyerna) till fabriksvärden.

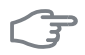

#### TÄNK PÅ!

Efter fabriksinställningen måste personliga inställningar som t.ex. värmekurva etc. ställas in igen.

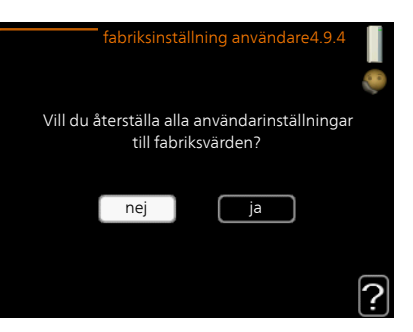

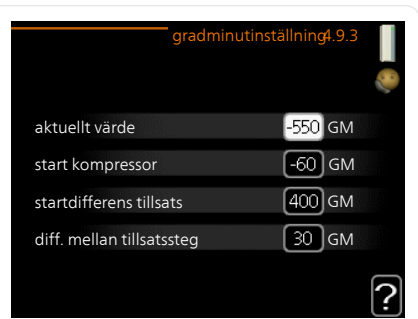

#### schema blockering Meny

Här kan du schemalägga om tillsatsen ska blockeras i upp till två olika tidsperioder.

När schemaläggningen är aktiv visas aktuell blockeringssymbol i huvudmenyn på symbolen för styrmodulen.

Schema: Här väljs vilken tidsperiod som ska ändras.

Aktiverad: Här aktiveras schemaläggningen för vald period. Inställda tider påverkas inte vid avaktivering.

|    |       |           | S    | chema  | a blocker | ring 4.9.5 | 5        |
|----|-------|-----------|------|--------|-----------|------------|----------|
|    | schem | na 1      | sche | ma 2   | 1         |            | 60       |
|    | 🕑 akt | tiverad   |      |        |           |            | 0        |
|    | alla  |           |      |        |           |            |          |
|    | mån   |           |      |        |           |            |          |
|    |       |           |      |        |           |            |          |
|    | ons   |           |      |        |           |            |          |
|    | tor   | 14:00     | - 1  | 5:30   |           |            | •        |
|    | fre   |           |      |        |           |            | \        |
|    |       |           |      |        |           |            |          |
|    | sön   | /         |      | ,      | /         |            | ?        |
| /  |       |           |      |        |           |            |          |
| ag |       | lidsperio | 3    | Blocke | ring      |            | Konflikt |

Schema

Aktiverad

Dag: Här väljs vilken eller vilka dagar i<sup>D</sup> veckan som schemaläggningen ska

gälla. För att ta bort schemaläggningen för en viss dag ska tiden för den dagen nollställas genom att ställa starttiden till samma som stopptiden. Om raden "alla" används ställs alla dagar i perioden in efter den raden.

Tidsperiod: Här väljs starttid och stopptid under vald dag för schemaläggningen.

Blockering: Här väljs önskad blockering.

Konflikt: Om två olika inställningar kolliderar med varandra visas det med ett rött utropstecken.

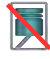

Blockering av kompressorn i utedelen.

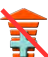

Blockering av tillsats.

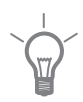

4.9.5

#### TIPS!

Vill du ställa in liknande schemaläggning för alla dagar i veckan kan du börja med att fylla i "alla" och sedan ändra önskade dagar.

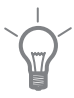

#### TIPS!

För att få perioden att sträcka sig över midnatt ställer du in så att stopptiden är tidigare än starttiden. Då stannar schemaläggningen vid inställd stopptid dagen efter.

Schemaläggningen startar alltid på den dagen där starttiden är inställd.

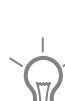

|               | TÄNK PÅ!                                                                                                    |  |  |  |  |  |  |
|---------------|----------------------------------------------------------------------------------------------------|--|--|--|--|--|--|
|               | Långvarig blockering kan medföra försämrad komfort och driftekonomi.                                                                                                    |  |  |  |  |  |  |
| Meny<br>4.9.6 | schema tyst läge<br>Här kan du schemalägga om värmepumpen ska gå i "tyst läge" (kräver att<br>värmepumpen har stöd för detta) i upp till två olika tidsperioder.                                                            |  |  |  |  |  |  |
|               | När schemaläggningen är aktiv visas symbol för "tyst läge" i huvudmenyn på symbolen för styrmodulen.                                                                                                    |  |  |  |  |  |  |
|               | Aktiverad     Schema tyst läge 4.9.6       schema 1     schema 2       aktiverad     alla       mån     tis       tis     ons       tor     14:00 - 16:30       fre     lör       sön     Konflikt       Dag     Tidsperiod |  |  |  |  |  |  |
|               | Schema: Här väljs vilken tidsperiod som ska ändras.<br>Aktiverad: Här aktiveras schemaläggningen för vald period. Inställda tider                                                                                           |  |  |  |  |  |  |

påverkas inte vid avaktivering. **Dag:** Här väljs vilken eller vilka dagar i veckan som schemaläggningen ska gälla. För att ta bort schemaläggningen för en viss dag ska tiden för den dagen nollställas genom att ställa starttiden till samma som stopptiden. Om raden "alla" används ställs alla dagar i perioden in efter den raden.

**Tidsperiod:** Här väljs starttid och stopptid under vald dag för schemaläggningen.

**Konflikt:** Om två olika inställningar kolliderar med varandra visas det med ett rött utropstecken.

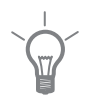

#### TIPS!

Vill du ställa in liknande schemaläggning för alla dagar i veckan kan du börja med att fylla i "alla" och sedan ändra önskade dagar.

# TIPS!

För att få perioden att sträcka sig över midnatt ställer du in så att stopptiden är tidigare än starttiden. Då stannar schemaläggningen vid inställd stopptid dagen efter.

Schemaläggningen startar alltid på den dagen där starttiden är inställd.

### TÄNK PÅ!

Långvarig schemaläggning av "tyst läge" kan medföra försämrad komfort och driftekonomi.

# 4 Komfortstörning

I de allra flesta fallen märker styrmodulen av en driftstörning och visar detta med larm och instruktioner om åtgärd i dess display. Se "Hantera larm" för information om hur du hanterar larm. Om driftstörningen inte visas i displayen, eller om displayen är släckt, kan följande felsökningsschema användas.

# Hantera larm

Vid larm har en driftstörning av något slag uppstått, vilket visas genom att statuslampan inte längre lyser med ett fast grönt sken utan istället lyser med ett fast rött sken. Dessutom visas en larmklocka i informationsfönstret.

## Larm

Vid larm med röd statuslampa har det inträffat en driftstörning som värmepumpen och/eller styrmodulen inte

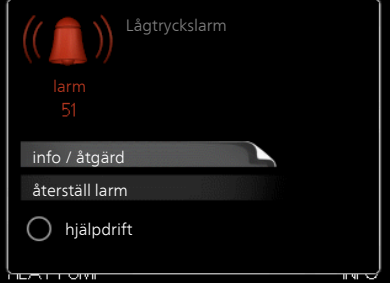

kan åtgärda själv. I displayen kan du, genom att vrida på manöverratten och trycka på OK-knappen, se vilken typ av larm det är samt återställa larmet. Du kan även välja att sätta anläggningen i hjälpdrift.

info / åtgärd Här kan du läsa vad larmet beror på och få tips på vad du kan göra för att rätta till problemet som orsakade larmet.

**återställ larm** I många fall räcker det att välja "återställ larm" för att problemet som orsakade larmet ska rättas till. Om det börja lysa grönt efter du valt "återställ larm" är larmet borta. Om det fortsätter lysa rött och en meny som heter "larm" syns i displayen, är problemet som orsakade larmet fortfarande kvar. Om larmet först försvinner och sen återkommer bör du kontakta din installatör.

**hjälpdrift** "hjälpdrift" är en typ av reservläge. Detta innebär att anläggningen gör värme och/eller varmvatten trots att det finns någon typ av problem. Detta kan innebära att värmepumpens kompressor inte är i drift. Det är i så fall eventuell eltillsats som gör värme och/eller varmvatten.

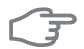

#### TÄNK PÅ!

Att välja "hjälpdrift" är inte samma sak som att rätta till problemet som orsakade larmet. Statuslampan kommer därför fortsätta att lysa rött.

Om larmet inte återställs kontaktar du din installatör för besked om lämpliga åtgärder.

#### OBS!

Uppge alltid produktens serienummer (14 siffror) när du gör en felanmälan.

# Felsökning

Om driftstörningen inte visas i displayen kan följande tips användas:

## Grundläggande åtgärder

Börja med att kontrollera följande möjliga felkällor:

- Strömställarens läge.
- Bostadens grupp- och huvudsäkringar.
- Bostadens jordfelsbrytare.

#### Låg temperatur på varmvattnet, eller uteblivet varmvatten

Denna del av felsökningskapitlet gäller endast om varmvattenberedare är installerad i systemet.

- Stängd eller strypt påfyllningsventil
  - Öppna ventilen.
- Blandningsventil (om sådan finns installerad) för lågt ställd.
  - Justera blandningsventilen.
- Styrmodulen i felaktigt driftläge.
  - Om läge "manuellt" är valt, välj till "tillsats".
- Stor varmvattenåtgång.
  - Vänta tills varmvattnet hunnit värmas upp. Tillfälligt ökad varmvattenkapacitet (tillfällig lyx) kan aktiveras i meny 2.1.
- För låg varmvatteninställning.
  - Gå in i meny 2.2 och välj ett högre komfortläge.
- För låg eller ingen driftprioritering av varmvatten.
  - Gå in i meny 4.9.1 och öka tiden för när varmvatten ska driftprioriteras.

#### Låg rumstemperatur

- Stängda termostater i flera rum.
  - Sätt termostaterna på max i så många rum som möjligt. Justera rumstemperaturen via meny 1.1 istället för att strypa termostaterna.

- Styrmodulen i felaktigt driftläge.
  - Gå in i meny 4.2. Om läge "auto" är valt, välj ett högre värde på "stopp av värme" i meny 4.9.2.
  - Om läge "manuellt" är valt, välj till "värme". Skulle inte det räcka, välj då även till "tillsats".
- För lågt inställt värde på värmeautomatiken.
  - Gå in i meny 1.1 "temperatur" och justera upp förskjutningen av värmekurvan. Om rumstemperaturen endast är låg vid kall väderlek kan kurvlutningen i meny 1.9.1 "värmekurva" behöva justeras upp.
- För låg eller ingen driftprioritering av värme.
  - Gå in i meny 4.9.1 och öka tiden för när värme ska driftprioriteras.
- "Semesterläge" aktiverat i meny 4.7.
  - Gå in i meny 4.7 och välj "Från".
- Extern kontakt för ändring av rumsvärme aktiverad.
  - Kontrollera eventuella externa kontakter.
- Luft i klimatsystemet.
  - Avlufta klimatsystemet.
- Stängda ventiler till klimatsystemet.
  - Öppna ventilerna (kontakta din installatör för hjälp att hitta dessa).

#### Hög rumstemperatur

- För högt inställt värde på värmeautomatiken.
  - Gå in i meny 1.1 (temperatur) och justera ner förskjutningen av värmekurvan. Om rumstemperaturen endast är hög vid kall väderlek kan kurvlutningen i meny 1.9.1 (värmekurva) behöva justeras ner.
- Extern kontakt för ändring av rumsvärme aktiverad.
  - Kontrollera eventuella externa kontakter.

# Lågt systemtryck

- För lite vatten i klimatsystemet.
  - Fyll på vatten i klimatsystemet.

#### Kompressorn startar inte

- Det finns inget värmebehov.
  - Värmepumpen kallar varken på värme eller varmvatten.
- Temperaturvillkor utlöst.
  - Vänta tills temperaturvillkoret har återställts.

- Minsta tid mellan kompressorstarter har inte uppnåtts.
  - Vänta 30 minuter och kontrollera sedan om kompressorn har startat.
- Larm utlöst.
  - Följ displayens instruktioner.

# **Endast tillsats**

Om du inte lyckas rätta till felet och du inte får någon värme i huset kan du, i väntan på hjälp, försätta anläggningen i läge "endast tillsats". Det innebär att endast tillsatsen används för att värma upp huset.

# Ställa anläggningen i tillsatsläge

- 1. Gå till meny 4.2 driftläge.
- 2. Markera "endast tillsats" med hjälp av manöverratten och tryck sedan på OK-knappen.
- 3. Återgå till huvudmenyerna genom att trycka på Bakåt-knappen.

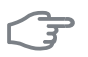

#### TÄNK PÅ!

Vid igångkörning utan NIBE luft/vattenvärmepump kan larmet kommunikationsfel visas i displayen.

Larmet återställs om aktuell värmepump avaktiveras i meny 5.2.2 ("installerad värmepump").

# 5 Tekniska uppgifter

Detaljerade tekniska data för denna produkt hittar du i installatörshandboken (www.nibe.se).

# 6 Ordlista

# Beräknad framledningstemperatur

Den temperatur som värmepumpen räknar ut att värmesystemet behöver för att det ska bli lagom varmt i bostaden. Ju kallare det är ute, desto högre beräknad framledningstemperatur.

# Blandningsventil

En ventil som blandar kallt vatten med varmvattnet som lämnar beredaren.

# Cirkulationspump

Pump som cirkulerar vätska i ett rörsystem.

# COP

Om det står att en värmepump har COP 5, betyder detta att du endast betalar för en femtedel av ditt värmebehov. Detta är alltså värmepumpens verkningsgrad. Denna mäts fram vid olika mätvärden, t.ex.: 7 / 45 där 7 står för utomhustemperaturen och där 45 står för hur många grader framledningstemperaturen håller.

# DUT, dimensionerad utetemperatur

Den dimensionerade utetemperaturen är olika beroende på var man bor. Ju lägre dimensionerad utetemperatur, desto lägre värde ska man välja på "val av värmekurva".

# Eltillsats

Detta är den el som t.ex. en elpatron skjuter till under årets absolut kallaste dagar för att täcka det uppvärmningsbehov som inte värmepumpen klarar.

# Filtreringstid

Anger den tid medelutetemperaturen beräknas på.

# Framledning

Den ledning i vilken det uppvärmda vattnet transporteras från värmepumpen ut till husets värmesystem (radiatorer/värmeslingor).

# Framledningstemperatur

Temperaturen på det uppvärmda vatten som värmepumpen skickar ut till värmesystemet. Ju kallare det är ute, desto högre blir framledningstemperaturen.

# Klimatsystem

Klimatsystem kan även kallas värmesystem. Med hjälp av radiatorer (element), slingor i golvet eller fläktkonvektorer värms bostaden.

# Komfortstörning

Komfortstörning innebär oönskade ändringar i varmvatten-/inomhuskomforten, t.ex. att temperaturen på varmvattnet är för låg eller om inomhustemperaturen inte är på önskad nivå.

En driftstörning i värmepumpen kan ibland märkas i form av en komfortstörning.

I de allra flesta fallen märker värmepumpen av en driftstörning och visar detta med larm och instruktioner om åtgärd i displayen.

#### Kompressor

Komprimerar (trycker ihop) det gasformiga köldmediet. När köldmediet trycks ihop ökar trycket och temperaturen.

#### Kondensor

Värmeväxlare där det heta gasformiga köldmediet kondenserar (kyls ned och blir vätska) och då avger värmeenergi till husets värme- och varmvattensystem.

#### Pressostat

Tryckvakt som ger larm och/eller stoppar kompressorn om otillåtna tryck uppstår i systemet. En högtryckspressostat löser ut om kondenseringstrycket är för högt. En lågtryckspressostat löser ut om förångningstrycket är för lågt.

# Radiator

Ett annat ord för element. För att kunna användas tillsammans med SMO 20 måste de vara vattenfyllda.

# Returledning

Den ledning i vilken vattnet transporteras tillbaka till värmepumpen från husets värmesystem (radiatorer/värmeslingor).

#### Returledningstemperatur

Temperaturen på det vatten som återvänder till värmepumpen efter ha avgett värmeenergi till radiatorer/värmeslingor.

# Rumsgivare

En givare som är placerad inomhus. Denna givare talar om för värmepumpen hur varmt det är inne.

# Säkerhetsventil

En ventil som öppnar och släpper ut lite vätska om trycket blir för högt.

### Tappvarmvatten

Det vatten man t.ex. duschar i.

# Tillsatsvärme

Tillsatsvärme är den värme som produceras utöver det som kompressorn i din värmepump levererar. Tillsatsvärme kan vara t.ex. elpatron, elkassett, solanläggning, gas-/olja-/pellets-/vedpanna eller fjärrvärme.

# Utegivare

En givare som är placerad utomhus. Denna givare talar om för värmepumpen hur varmt det är ute.

# Varmvattenberedare

Kärl där tappvattnet värms. Är placerad någonstans utanför värmepumpen.

# Verkningsgrad

Ett mått på hur effektiv värmepumpen är. Ju högre värde desto bättre.

# Värmebärare

Varm vätska, ofta vanligt vatten, som skickas från värmepumpen till husets klimatsystem och gör att det blir varmt i bostaden. Värmebäraren värmer även varmvatten genom dubbelmantlad tank eller slingtank.

# Värmebärarsida

Rör till husets klimatsystem samt kondensorn utgör värmebärarsidan.

# Värmefaktor

Mått på hur mycket värmeenergi värmepumpen avger i förhållande till den elenergi den behöver för sin drift. Ett annat ord för detta är COP.

# Värmekurva

Det är värmekurvan som avgör vilken värme värmepumpen ska producera beroende bl.a. på vilken temperatur det är utomhus. Om man väljer ett högt värde talar man om för värmepumpen att den måste producera mycket värme när det är kallt ute för att det ska bli lagom varmt inomhus.

## Värmeväxlare

Anordning som överför värmeenergi från ett medium till ett annat utan att medierna blandas. Exempel på olika värmeväxlare är förångare och kondensor.

# Växelventil

En ventil som kan skicka vätska åt två olika håll. Det är en växelventil som gör att vätska skickas till klimatsystemet när värmepumpen gör husvärme och till varmvattenberedaren när värmepumpen gör varmvatten.
# 7 Sakregister

## Α

Anläggningsdata, 4 Anpassa anläggningen, 48 Använda det virtuella tangentbord, 19

### В

Bakåt-knapp, 12 Bläddra mellan fönster, 20

## D

Display, 12 Displayenhet, 11 Bakåt-knapp, 12 Display, 12 Manöverratt, 12 OK-knapp, 12 Statuslampa, 12 Strömställare, 12

## E

Elförbrukning, 21 Endast eltillsats, 67

**F** Felsökning, 64 Få information, 45

## G

Garanti-information, 7

### н

Hantera larm, 63 Hjälpmeny, 20

## K

Komfortstörning, 63 Endast eltillsats, 67 Felsökning, 64 Hantera larm, 63 Larm, 63 Kontaktinformation, 8 Kontakt med SMO 20, 11 Displayenhet, 11 Menysystem, 14

### L

Larm, 63

## Μ

Manöverratt, 12

Manövrering, 16 Menysystem, 14 Använda det virtuella tangentbord, 19 Bläddra mellan fönster, 20 Hjälpmeny, 20 Manövrering, 16 Ställa in ett värde, 18 Välja alternativ, 17 Välja meny, 16

## 0

OK-knapp, 12 Ordlista, 69

## R

Regelbundna kontroller, 21

## S

Serienummer, 6 Skötsel av SMO 20, 21 Regelbundna kontroller, 21 Spartips, 21 SMO 20 – Ett bra val, 10 SMO 20 – till din tjänst, 23 Anpassa anläggningen, 48 Få information, 45 Ställa in inomhusklimatet, 23 Ställa in varmvattenkapaciteten, 40 Spartips, 21 Elförbrukning, 21 Statuslampa, 12 Strömställare, 12 Styrmodulen – husets hjärta, 11 Styrmodulens funktion, 11 Ställa in ett värde, 18 Ställa in inomhusklimatet, 23 Ställa in varmvattenkapaciteten, 40

## Т

Tekniska uppgifter, 68

### ۷

Viktig information, 4 Anläggningsdata, 4 Garanti-information, 7 Kontaktinformation, 8 Serienummer, 6 SMO 20 – Ett bra val, 10 Välja alternativ, 17 Välja meny, 16

#### NIBE AB Sweden

Hannabadsvägen 5 Box 14 SE-285 21 Markaryd Phone +46 433 73 000 Telefax +46 433 73 190 info@nibe.se www.nibe.se

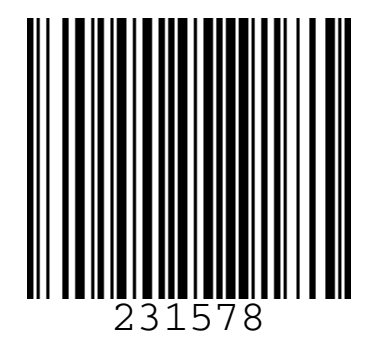